# TOSHIBA

FILE No. A10-030-1 Revision 1: Sep. 2012

# *Carrier* SMART MANAGER / CENTRAL REMOTE CONTROL SERVICE MANUAL

Model name:

# **SMART MANAGER**

BMS-SM1280HTLUL

# **CENTRAL REMOTE CONTROL**

BMS-CM1281TLUL

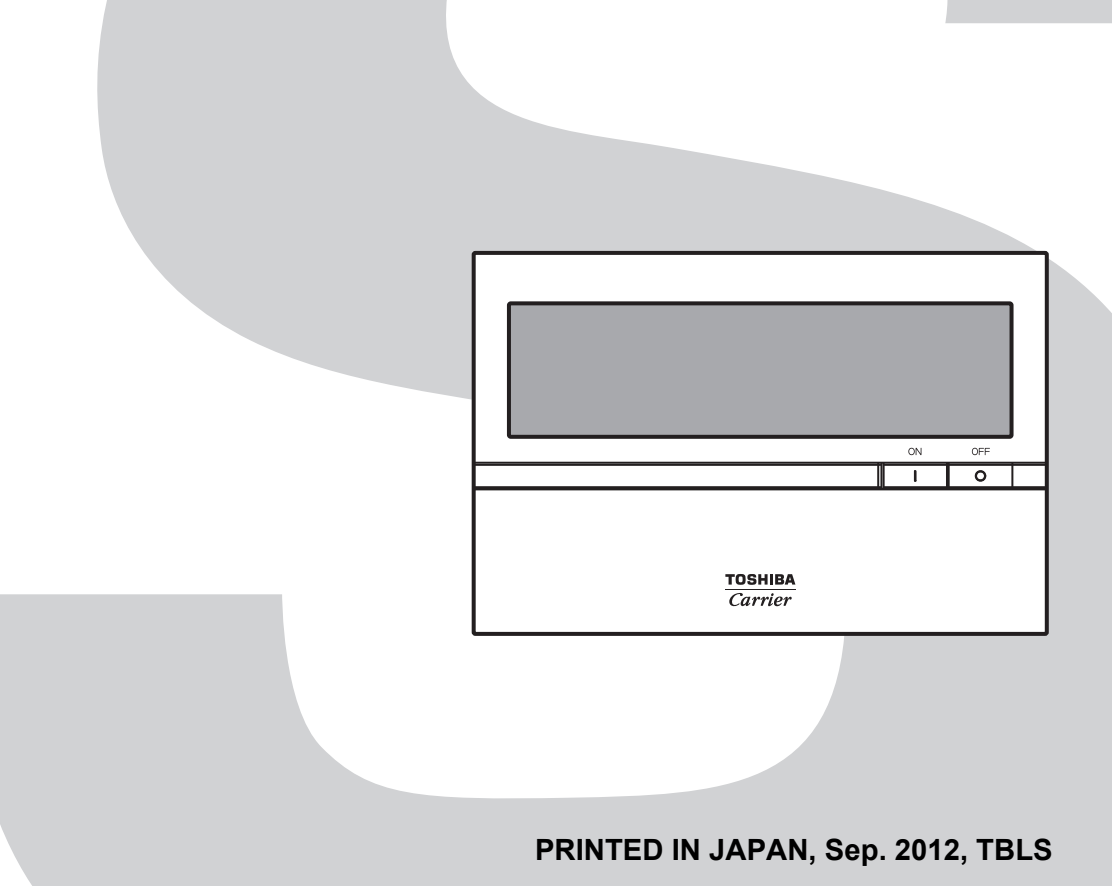

# Contents

| SA | FETY PRECAUTIONS                                                   | 3 |
|----|--------------------------------------------------------------------|---|
| 1  | PRODUCT OVERVIEW                                                   | 5 |
| 2  | SYSTEM CONFIGURATION                                               | 5 |
| 3  | LIST OF FUNCTIONS                                                  | 3 |
| 4  | PRODUCT SPECIFICATION                                              | ) |
| 5  | INSTALLATION OF THE Smart Manager / Central Remote Control         | 2 |
| 6  | CONNECTION OF POWER CABLES / EARTH WIRES / COMMUNICATION CABLES 18 | 5 |
| 7  | PRODUCT CONNECTION DIAGRAM                                         | 3 |
| 8  | SWITCHES FOR SETTING                                               | ) |
| 9  | MODE SETTING FOR Smart Manager / Central Remote Control            | 5 |
| 10 | ZONE SETTING                                                       | 7 |
| 11 | CHANGING RETURN-BACK TIME / TEMPERATURE SETTINGS                   | 3 |
| 12 | TEST RUN                                                           | ) |
| 13 | TROUBLESHOOTING                                                    | I |
| 14 | TEST RUN CHECK                                                     | 2 |
| 15 | CHECK POINTS                                                       | 3 |

# SAFETY PRECAUTIONS

Important safety-related information is described on the product and in this Service Guide. Read the following description on labels and symbols carefully and follow their directions.

### [Explanation of labels]

| Label | Explanation                                                                                                    |  |  |
|-------|----------------------------------------------------------------------------------------------------|--|--|
|       | Indicates that the repair engineer and other third-party individuals in the vicinity may be exposed to immediate risk of death or serious injury if operation is not performed correctly.                                                          |  |  |
|       | Indicates that the repair engineer and other third-party individuals in the vicinity may be exposed to a risk of death or serious injury if operation is not performed correctly.                                                                  |  |  |
|       | Indicates that the repair engineer and other third-party individuals in the vicinity may be exposed to a risk of injury or that property damage (*) may result if operation is not performed correctly or from failure of product after operation. |  |  |

(\*): Property damage means expanded damages to assets, furniture, livestock and / or pets.

### [Explanation of symbols]

| Symbol           | Explanation                                                                                                    |  |
|------------------|----------------------------------------------------------------------------------------------------|--|
| $\bigcirc$       | Indicates prohibited activity<br>Specific prohibited actions are described in statements near the symbol.                                    |  |
|                  | Indicates enforced action<br>Specific enforced actions are described in statements near the symbol.                                          |  |
| $\bigtriangleup$ | Indicates caution (includes danger alert and warning)<br>Specific content of caution is indicated in a picture or statement near the symbol. |  |

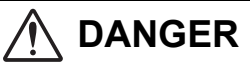

| <b>D</b>         | <b>Turn off breaker before performing work.</b>                                                                                                    |
|------------------|----------------------------------------------------------------------------------------------------|
| Turn off breaker | Otherwise, one may receive electric shock from the high-voltage electricity, resulting in death or injury.                                                                             |
| Prohibition      | <b>Do not turn on the breaker when the cover of the unit is removed.</b><br>Otherwise, one may receive electric shock from the high-voltage electricity, resulting in death or injury. |

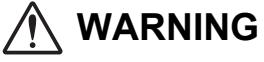

| Check for ground wire | Before fault diagnosis or beginning repair work, make sure that the ground wire is connected to the ground terminal of the unit.<br>If not, ground leakage may result in electric shock hazard. |
|-----------------------|----------------------------------------------------------------------------------------------------|
| No alteration         | <b>Do not alter the product.</b><br>Components of the unit should also not be taken apart or altered.<br>Otherwise, it may result in fire, electric shock or injury.                            |
| Use designated parts  | Use designated parts for replacement.<br>Using parts other than those designated may cause fire or electric shock.                                                                              |

| Restricted area         | Do not allow unauthorized personnel other than repair engineers to enter areas where fault diagnosis and repair work is conducted.<br>Unauthorized persons may suffer injury from tools and disassembled parts.                                                                                                    |  |  |  |
|-------------------------|----------------------------------------------------------------------------------------------------|--|--|--|
| Insulation              | Connect lead wires with crimping terminals and turn the closed end upwards to avoid exposure to water.<br>Failure to perform this post-connection treatment may cause disasters, such as electricity leakage and fire, on the client's premises.                                                                                                    |  |  |  |
| Assembly wiring caution | After repair, ensure that the assembly of disassembled parts and the connection and wiring of removed wires are completed so as to restore them to their former state. Be careful not to have the internal wires caught in the cover or other closures.<br>A defect in assembly or wire connection may cause disasters in the client premise, such as electricity leakage and fire. |  |  |  |
| Insulation check        | After repair, check for insulation between the charged part and non-charged metal part (ground terminal) using an insulation resistance tester (500 V) and ensure at least $2\Omega$ resistance.<br>If the insulation resistance value is low, it indicates the risk of disasters, such as electricity leakage and electric shock, on the client's premises.                        |  |  |  |
| Electric shock caution  | In case of performing circuit inspection while the circuit is connected to a power source (if such condition is necessary), use rubber gloves and other measures to prevent contact with the charged part.<br>Otherwise, one will risk electric shock from contacting the charged part.                                                                                             |  |  |  |
| 0                       | <b>Upon completion of repair, ensure that there are no abnormalities.</b><br>Risks of fire, electric shock or injury may be prevented by inspection.<br>Turn off the breaker before performing inspection.                                                                                                    |  |  |  |
| Check after repair      | Test run the system after repair and make sure that there are no abnormalities including smoke.<br>Risks of fire and electric shock may be prevented by inspection.                                                                                                    |  |  |  |
| Repair and Reinstall    | Repair and reinstallation must be performed by qualified professional.                                                                                                    |  |  |  |

Δ

### CAUTION for Monthly Report Creation Software for Smart Manager

- Using the accumulated power meter with pulse output, this system calculates the distribution of the accumulated power converted from pulse signal by the load ratio estimated for each air-conditioner. The result can not be used for official purpose as the calculation is not based on the local Measurement Act.
- Even though operation time is the same, power consumption varies depending on operating conditions such as the installation condition of the air-conditioner, the set temperature, and the outdoor temperature.
- The air-conditioner is powered on for protection, etc. even while stopped, and power is consumed. This system also calculates power consumption while the air-conditioner is not in use.
- This system calculates the distribution of the power by load ratio estimated for each air-conditioner. The result may differ from the actual power consumption.
- As the distribution will be calculated from total power consumption if a single power meter is installed for multiple air conditioners, the result may be different compared with the case power meter is installed for each air conditioner.
- This system calculates the pulse output from the accumulated power meter with pulse output. The result may differ from the actual power consumption depending on the accuracy of the power meter, especially on the low power consuming condition such as operation OFF.
- Please note that we bear no responsibility for any damage or trouble that occurs due to this system's distribution calculation, data loss, etc.
- This system only supports the distribution calculation of power consumption by the air-conditioner. Above conditions have to be agreed for the use of this software.

# **1 PRODUCT OVERVIEW**

This product is an air-conditioning control system to control and monitor the operation state of air conditioners in a building by using a computer with the mouse at a customer site. The system enables intensive management, operation control, and energy-saving operation for the air conditioners of up to 128 groups. The display and operation are available on a Web browser. This does not require dedicated software to be installed in a PC, and enables up to 4 units of PC to access simultaneously the system.

# 1-1. Main Functions

### Monitoring / Controlling Air Conditioners

Enables users to monitor the operating status, setup status, and error status of all their air conditioners, to start and stop all theirs air conditioners, and change the setup details of all their air conditioners.

The air conditioners are named and categorized in a hierarchy by each floor, tenant, area, and air conditioning system. When controlling the air conditioners, they can be set in batch by each floor, tenant, or area, or they can be set individually for each air conditioning system.

The air conditioners can be controlled by linking to the locking signals.

#### **Scheduled Operation for Air Conditioners**

Operation of all air conditioners can be scheduled. Up to 10 setups can be programmed for each day, and it is possible to prevent users from forgetting to switch off by setting a stop schedule. During scheduled operation, users can set the Power status (On / Off), Operation mode, Temperature setup, Remote control operation restricted / allowed, and Return back.

In the master schedule, users can set weekly schedules and five types of special day schedules, as well as monthly schedules for up to 12 months.

#### **Distributing Power used by Air Conditioners**

It is possible to distribute the power to be used for each air conditioner. In the billing schedule setup, it is possible to monitor the operation time period and power distribution during both working hours and non-working hours separately.

Note that power distribution requires the Energy Monitoring Relay Interface (sold separately).

#### Warning List

Displays all current warnings in a list. Warning history is also displayed in a list.

# SYSTEM CONFIGURATION

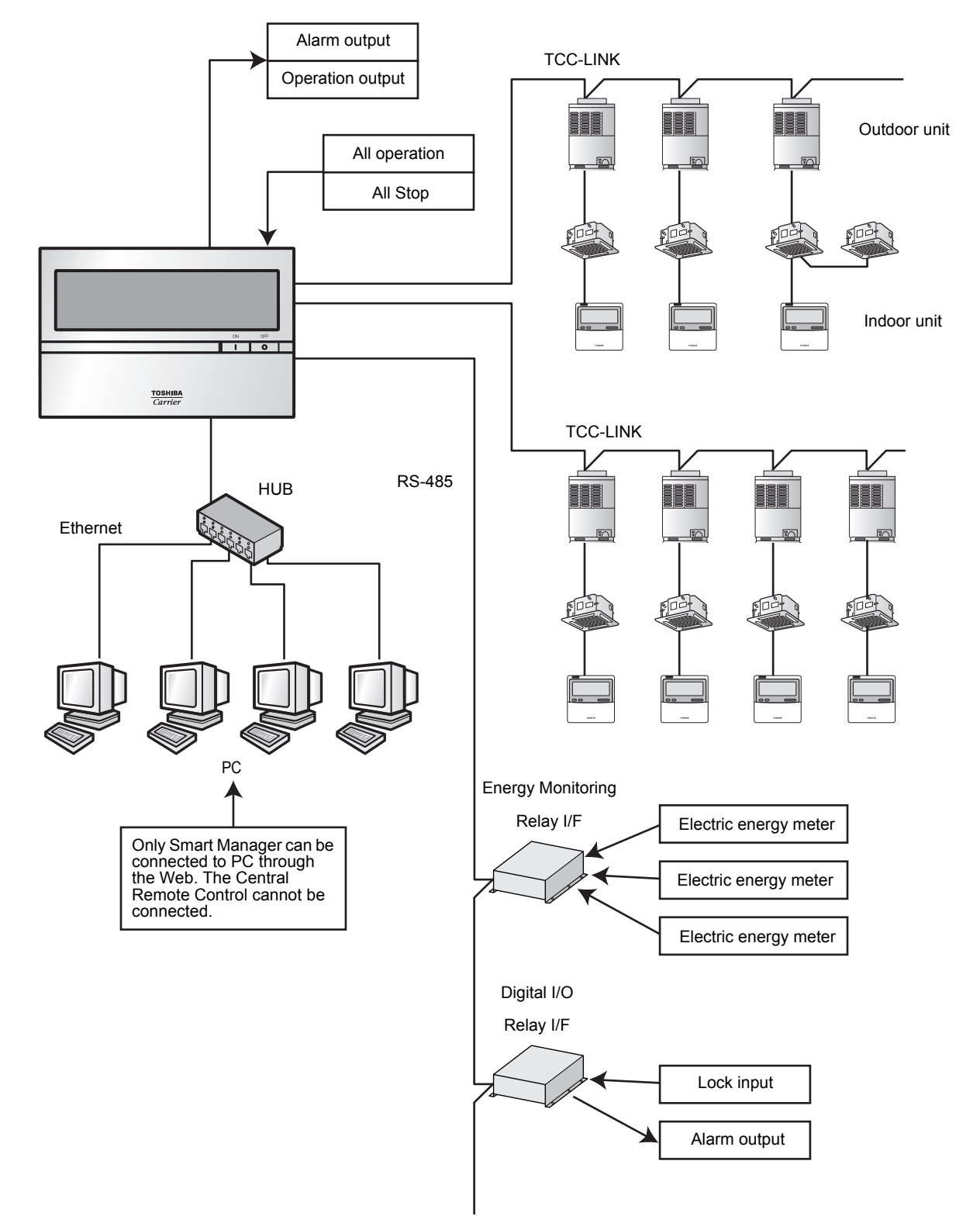

### **System Devices Configuration**

|                                        | EXTENDED SYSTEM        |                              |                                                                 |
|----------------------------------------|------------------------|------------------------------|-----------------------------------------------------------------|
| Device Name                            | Model                  | Number of Units<br>Connected | Remarks                                                         |
| Indoor Unit                            | (TCC-LINK based model) | Max 128                      | Up to 64 units per line<br>Up to 128 units in total for 2 lines |
| Energy Monitoring Relay Interface      | BMS-IFWH5UL            | Max 4                        | Up to 8 electric energy meters per<br>BMS-IFWH5UL               |
| Digital Input / Output Relay Interface | BMS-IFDD03UL           | Max 4                        | Up to 8 lock inputs or fire alarm inputs per BMS-IFDD03UL       |
| Central Remote Controller              | BMS-CM1281TLUL         | Max10                        | _                                                               |
| Client PC                              | (Windows based model)  | _                            | Up to 4 units for simultaneous access                           |
|                                        |                        |                              | ·                                                               |

|                | OS      | Windows XP, Vista, 7                                               |
|----------------|---------|--------------------------------------------------------------------|
| Client PC spec | Browser | Internet Explorer 6.0 / 7.0 / 8.0 or Firefox 2.0 / 3.0 / 3.5 / 3.6 |
|                | Display | 1,024 X 768 more                                                   |

# 2-1. Communication Specification

| TCC-LINK | Topology          | Bus                                                                                                    |
|----------|-------------------|----------------------------------------------------------------------------------------------------|
|          | Signal wire type  | 2-core shield wire                                                                                                    |
|          | Wire size, length | AWG16 (1.25 mm <sup>2</sup> ), up to 3200 ft (1000 m) (Total length)<br>AWG14 (2.00 mm <sup>2</sup> ), up to 6500 ft (2000 m) |
|          | Number of nodes   | Up to 100<br>(Total of Indoor unit, Outdoor unit, Central Remote Controllers and Interfaces)                                  |
|          | Transmission rate | 9.6 kbps                                                                                                    |
|          | Polarity          | Not exist                                                                                                    |

| RS-485 | Topology              | Bus                                  |
|--------|-----------------------|--------------------------------------|
|        | Signal wire type      | 2-core shield wire                   |
|        | Transmission distance | Up to 1600 ft (500 m) (Total length) |
|        | Number of nodes       | Up to 32                             |
|        | Transmission rate     | 115.2 kbps                           |
|        | Polarity              | Exist                                |

| Ethernet | Network interface    | 10BASE-T / 100BASE-TX (Auto sensing)                                     |
|----------|----------------------|--------------------------------------------------------------------------|
|          | Transmission rate    | 10 M bps (10BASE-T)<br>100 M bps (10BASE-TX)                             |
|          | Transmission media   | For 10BASE-T: Category 3 or Category 5<br>For 100BASE-TX: Category 5 (*) |
|          | Straight / Crossover | Use a straight or crossover cable depending on use.                      |
|          | Length               | Maximum segment length: 320 ft (100 m)                                   |
|          | Connection           | RJ-45 connector                                                          |

(\*) LAN cable: Unshielded twisted pair (UTP)

# LIST OF FUNCTIONS

| Fun                               | ction                                   | Details                                                                                                    |
|-----------------------------------|-----------------------------------------|----------------------------------------------------------------------------------------------------|
| User account                      | Number of user registrations            | 32                                                                                                    |
|                                   | Type of user account                    | Administrator<br>Power user<br>Guest                                                                                            |
| Air conditioner category          | Category structure                      | 3 levels                                                                                                    |
| Monitoring air conditioner status | Start / Stop                            | $\checkmark$                                                                                                    |
|                                   | Operation mode                          | ✓                                                                                                    |
|                                   | Set temperature                         | $\checkmark$                                                                                                    |
|                                   | Fan speed                               | $\checkmark$                                                                                                    |
|                                   | Louver                                  | $\checkmark$                                                                                                    |
|                                   | Remote control prohibition / permission | ✓                                                                                                    |
|                                   | Warning                                 | $\checkmark$                                                                                                    |
|                                   | Filter sign                             | $\checkmark$                                                                                                    |
|                                   | Room temperature                        | $\checkmark$                                                                                                    |
|                                   | Return back                             | $\checkmark$                                                                                                    |
|                                   | Ventilation mode                        | $\checkmark$                                                                                                    |
| Controlling air conditioner       | Start / Stop                            | ✓                                                                                                    |
|                                   | Operation mode                          | $\checkmark$                                                                                                    |
|                                   | Set temperature                         | $\checkmark$                                                                                                    |
|                                   | Fan speed                               | $\checkmark$                                                                                                    |
|                                   | Louver                                  | ✓ SWING / NO SWING                                                                                                    |
|                                   | Remote control prohibition / permission | $\checkmark$                                                                                                    |
|                                   | Filter sign reset                       | $\checkmark$                                                                                                    |
|                                   | Return back                             | $\checkmark$                                                                                                    |
|                                   | Ventilation mode                        | $\checkmark$                                                                                                    |
| Operation schedule                | Number of registrations                 | Equivalent to the number of indoor units                                                                                        |
|                                   | Settable period                         | 7 days, Up to 1 week later including current date                                                                               |
|                                   | Number of set points per day            | 10 settings                                                                                                    |
|                                   | Interval of set point                   | 1 minute                                                                                                    |
|                                   | Settable parameters                     | Start / Stop<br>Operation mode<br>Set temperature<br>Remote control prohibition / permission<br>Return back<br>Ventilation mode |
| Master schedule                   | Number of registrations                 | 32                                                                                                    |
|                                   | Settable period                         | Up to 12 months later including current month                                                                                   |
|                                   | Number of set points per day            | 10 settings                                                                                                    |
|                                   | Interval of set point                   | 1 minute                                                                                                    |
|                                   | Settable parameters                     | Start / Stop<br>Operation mode<br>Set temperature<br>Remote control prohibition<br>Return back<br>Ventilation mode              |
|                                   | Weekly schedule pattern                 | By day schedule: 7 patterns, Monday through Sunday                                                                              |
|                                   | Special day schedule pattern            | By special day schedule: 5 patterns                                                                                             |
|                                   | Schedule assigning unit                 | By indoor unit                                                                                                    |

| Function                             |                                              | Details                                                                                                    |  |  |  |
|--------------------------------------|----------------------------------------------|----------------------------------------------------------------------------------------------------|--|--|--|
| Billing schedule                     | Number of registrations                      | 32                                                                                                    |  |  |  |
|                                      | Singularity settable period                  | Up to 12 months later including current month                                                                                                    |  |  |  |
|                                      | Number of set points per day                 | 10 settings                                                                                                    |  |  |  |
|                                      | Interval of set point                        | 1 minute                                                                                                    |  |  |  |
|                                      | Number of days assigned special day schedule | 45 days per a special day schedule                                                                                                    |  |  |  |
|                                      | Settable parameters                          | Working hours / Non-working hours                                                                                                    |  |  |  |
|                                      | Number of schedule patterns                  | By day schedule: 7 patterns, Monday through Sunday<br>By singularity schedule: 5 patterns                                                                   |  |  |  |
| Warning display                      | Date / Time of warning                       | $\checkmark$                                                                                                    |  |  |  |
|                                      | Warning code                                 | $\checkmark$                                                                                                    |  |  |  |
|                                      | Warning details                              | $\checkmark$                                                                                                    |  |  |  |
| Warning history display              | Number of cases                              | 1024                                                                                                    |  |  |  |
|                                      | Date / Time of warning                       | $\checkmark$                                                                                                    |  |  |  |
|                                      | Warning code                                 | $\checkmark$                                                                                                    |  |  |  |
|                                      | Warning details                              | $\checkmark$                                                                                                    |  |  |  |
| Power distribution                   |                                              | $\checkmark$                                                                                                    |  |  |  |
|                                      | Data keeping period                          | Daily report file: Stored for 45 days<br>Monthly report file: Stored for 3 months<br>Files that exceeded their keeping period are automatically<br>deleted. |  |  |  |
|                                      | Automatic meter reading                      | $\checkmark$                                                                                                    |  |  |  |
|                                      | Manual meter reading                         | $\checkmark$                                                                                                    |  |  |  |
| Centigrade / Fahrenheit Tempera      | ature display switching                      | $\checkmark$                                                                                                    |  |  |  |
| Set temperature unit of 1°F          |                                              | $\checkmark$                                                                                                    |  |  |  |
| Return back                          |                                              | ✓ (Only settable on scheduler)                                                                                                    |  |  |  |
| Control by linking to locking signal |                                              | $\checkmark$                                                                                                    |  |  |  |
| Operation mode restriction           |                                              | $\checkmark$                                                                                                    |  |  |  |
| Time setting                         |                                              | $\checkmark$                                                                                                    |  |  |  |

### 4 **PRODUCT SPECIFICATION**

## ■ BMS-SM1280HTLUL (SMART MANAGER) **BMS-CM1281TLUL (CENTRAL REMOTE CONTROL)**

#### **Central Controller**

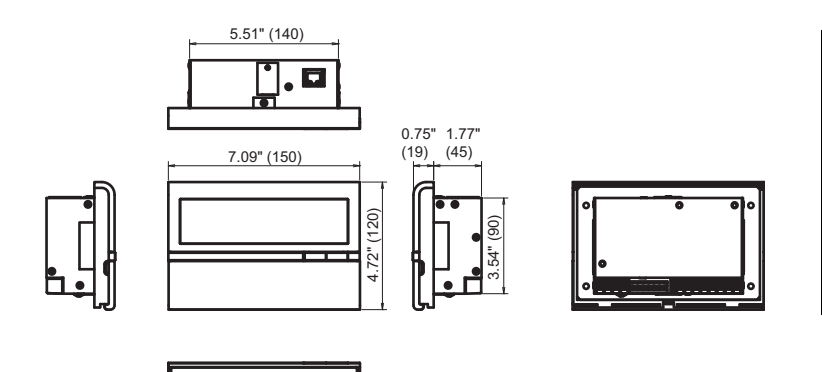

| Power supply                        | Use the supplied power unit.                                                 |  |
|-------------------------------------|------------------------------------------------------------------------------|--|
| Power consumption                   |                                                                              |  |
| Operating<br>temperature / humidity | 32 to 104 °F (0 to 40 °C),<br>10 to 90% RH<br>(no condensation)              |  |
| Dimensions                          | 4.72" (H) x 7.09" (W) x 2.52"<br>(D) inch (120 (H) x 180 (W) x<br>64 (D) mm) |  |
| Mass                                | 1.77 lb (0.8 kg)                                                             |  |

#### **Power Unit**

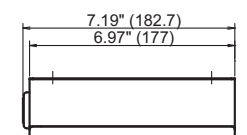

0.47"

(12)

•

۲

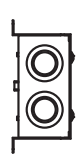

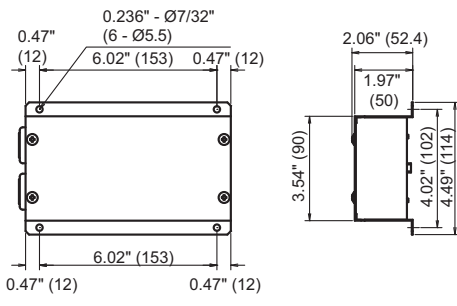

| Power supply                        | 120 VAC, 60 Hz                                                               |
|-------------------------------------|------------------------------------------------------------------------------|
| Power consumption                   | 6 W (SM1280) /<br>4 W (CM1281)                                               |
| Operating<br>temperature / humidity | 32 to 104 °F (0 to 40 °C),<br>10 to 90% RH<br>(no condensation)              |
| Dimensions                          | 4.49" (H) x 6.97" (W) x 1.97"<br>(D) inch (114 (H) x 177 (W) x<br>50 (D) mm) |
| Mass                                | 1.99 lb (0.9 kg)                                                             |

# BMS-IFWH5UL (Energy Monitoring Relay Interface)

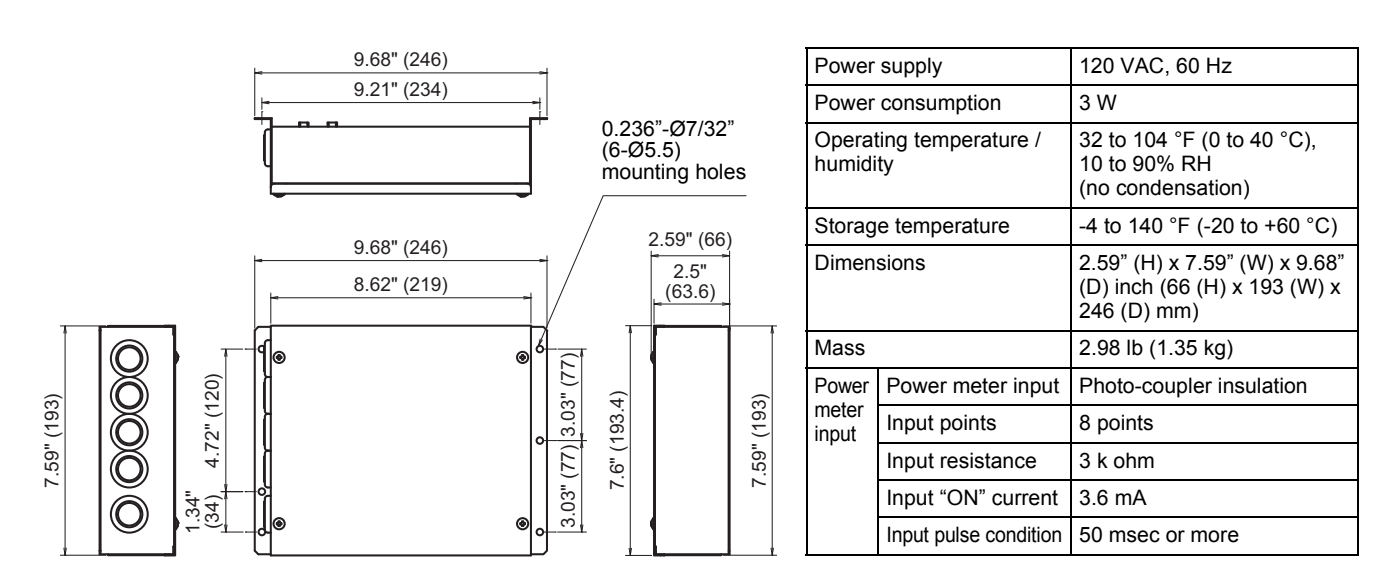

## BMS-IFDD03UL (Digital Input / Output Relay Interface)

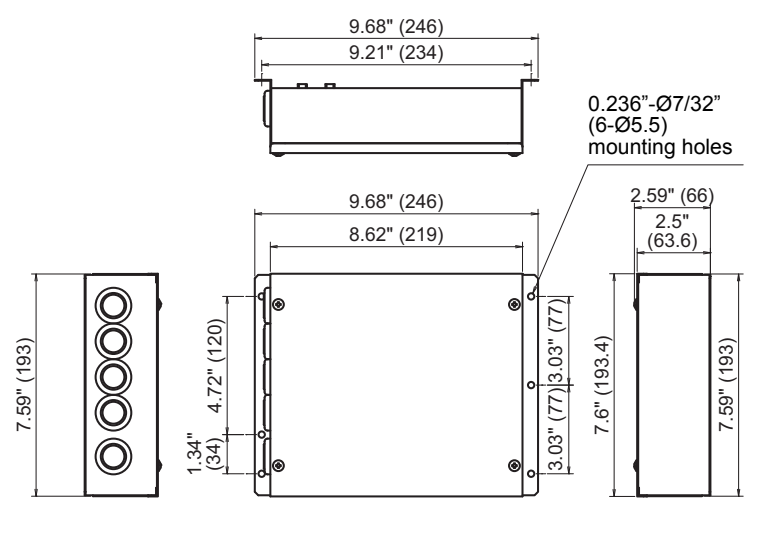

| Power supply                                |                    | 120 VAC, 60 Hz                                                               |  |  |
|---------------------------------------------|--------------------|------------------------------------------------------------------------------|--|--|
| Power consumption                           |                    | 5 W                                                                          |  |  |
| Operating temperature /<br>humidity         |                    | 32 to 104 °F (0 to 40 °C),<br>10 to 90% RH<br>(no condensation)              |  |  |
| Storag                                      | e temperature      | -4 to 140 °F (-20 to +60 °C)                                                 |  |  |
| Dimen                                       | sions              | 2.59" (H) x 7.59" (W) x 9.68"<br>(D) inch (66 (H) x 193 (W) x<br>246 (D) mm) |  |  |
| Mass                                        |                    | 2.98 lb (1.35 kg)                                                            |  |  |
| Digital                                     | Input type         | Photo-coupler insulation                                                     |  |  |
| input                                       | Input points       | 8 points                                                                     |  |  |
|                                             | Input resistance   | 3 k ohm                                                                      |  |  |
|                                             | Input "ON" current | 3.6 mA                                                                       |  |  |
| Digital                                     | Output type        | Open collector                                                               |  |  |
| output                                      | Output points      | 4 points                                                                     |  |  |
|                                             | Output current     | Max. 35 mA (per point)                                                       |  |  |
|                                             | Output voltage     | Less than DC 24 V                                                            |  |  |
| External power supply for<br>Input / Output |                    | DC 12 V, 90 mA                                                               |  |  |

# **5** INSTALLATION OF THE Smart Manager / Central Remote Control

### 

- Do not twist communication wires (used between indoor unit and outdoor unit and used for central control) and input / output wires with power wires or bundle them together with power wires in a metal tube. Doing so may cause malfunction.
- Install the Smart Manager / Central Remote Control away from a noise source.
- When noise is induced into the power supply of the Smart Manager / Central Remote Control, take proper measures such as attaching of a noise filter.

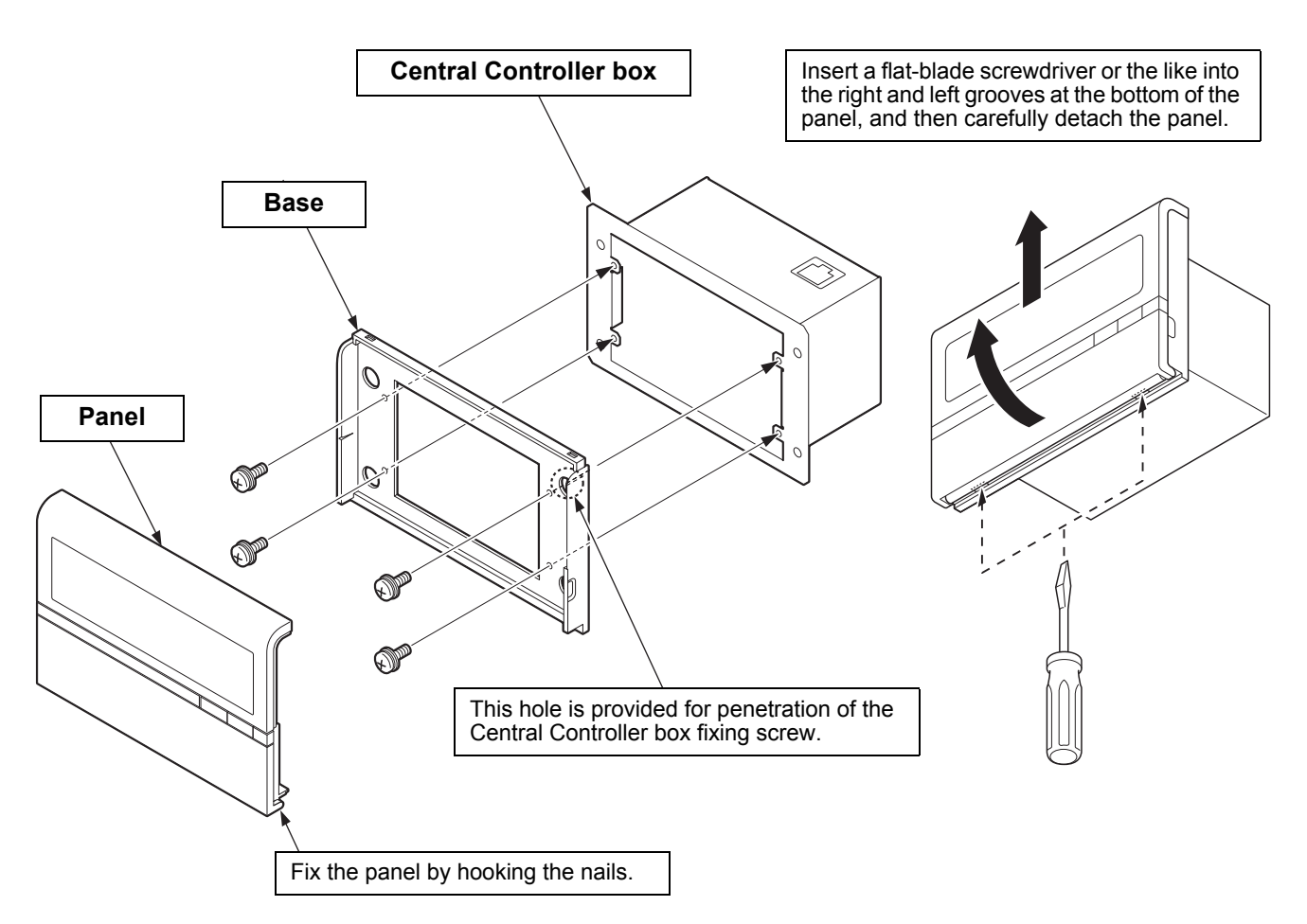

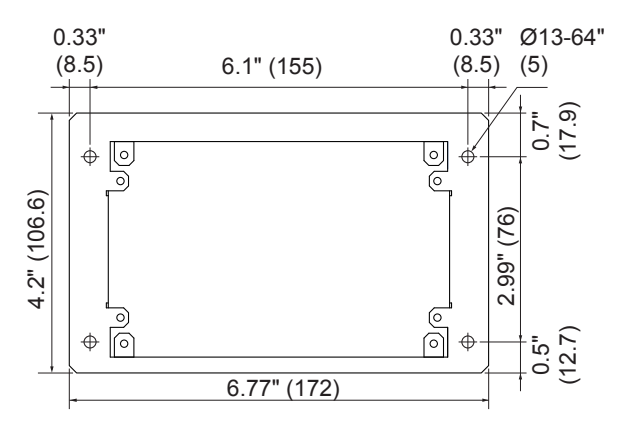

Dimensions of unit fixing holes in the wall, etc.

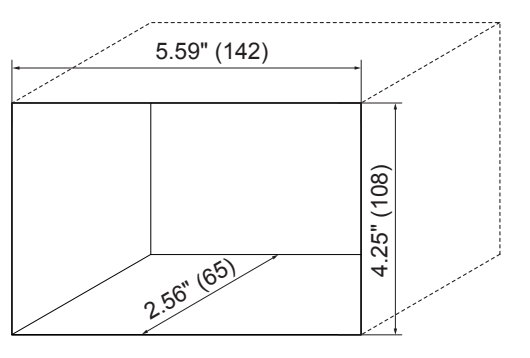

### Power Unit Installation Method and Orientation

There are five installation methods for this power unit as shown below: surface mount and wall mounts. Use the attached screws.

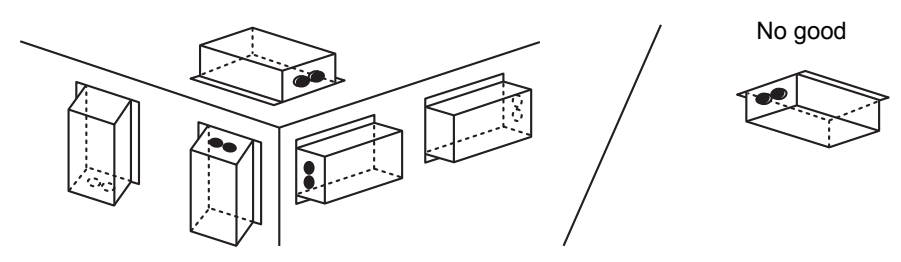

#### REQUIREMENT

Do not install the unit in any of the following places.

- · Humid or wet place
- · Dusty place
- · Place exposed to direct sunlight
- · Place where there is a TV set or radio within one meter
- · Place exposed to rain (outdoors, under eaves, etc.)

# ■ Installation Space and Maintenance Space

A side space for connecting through cable inlets and an upper space for maintenance must be reserved before installation.

The other sides can be adjacent to surrounding objects.

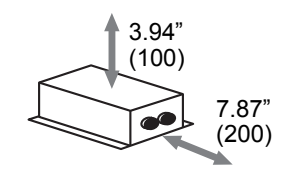

### Combining the Central Controller and Power Unit

You can combine the central controller and power unit using the supplied brackets as follows in order to control them as one unit

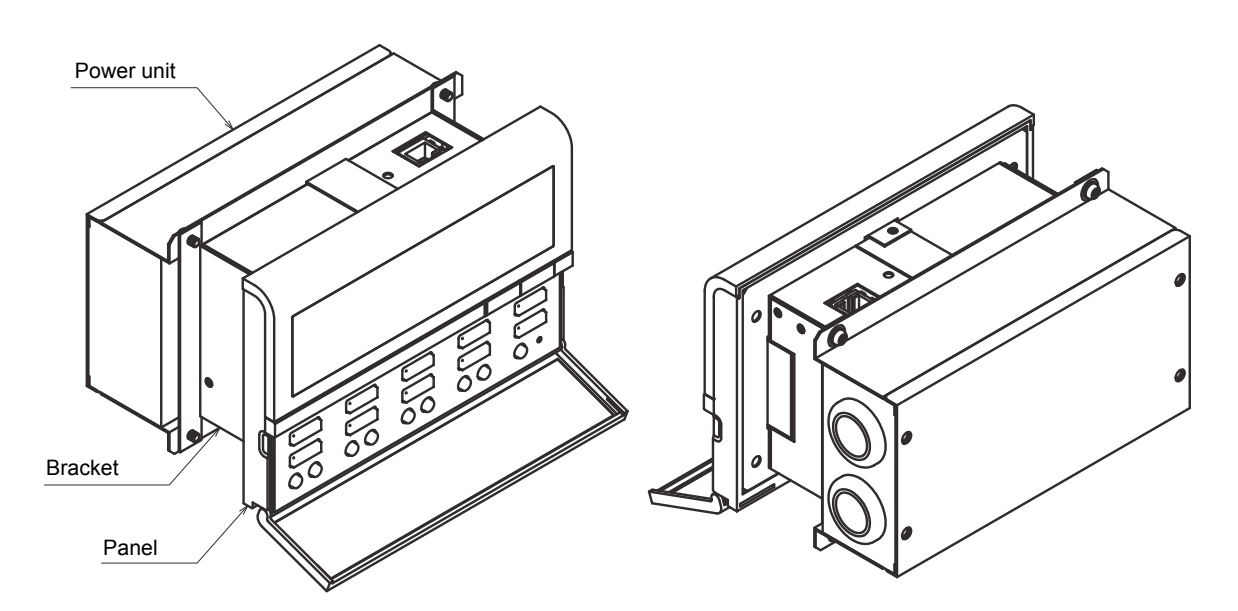

### **Combination method**

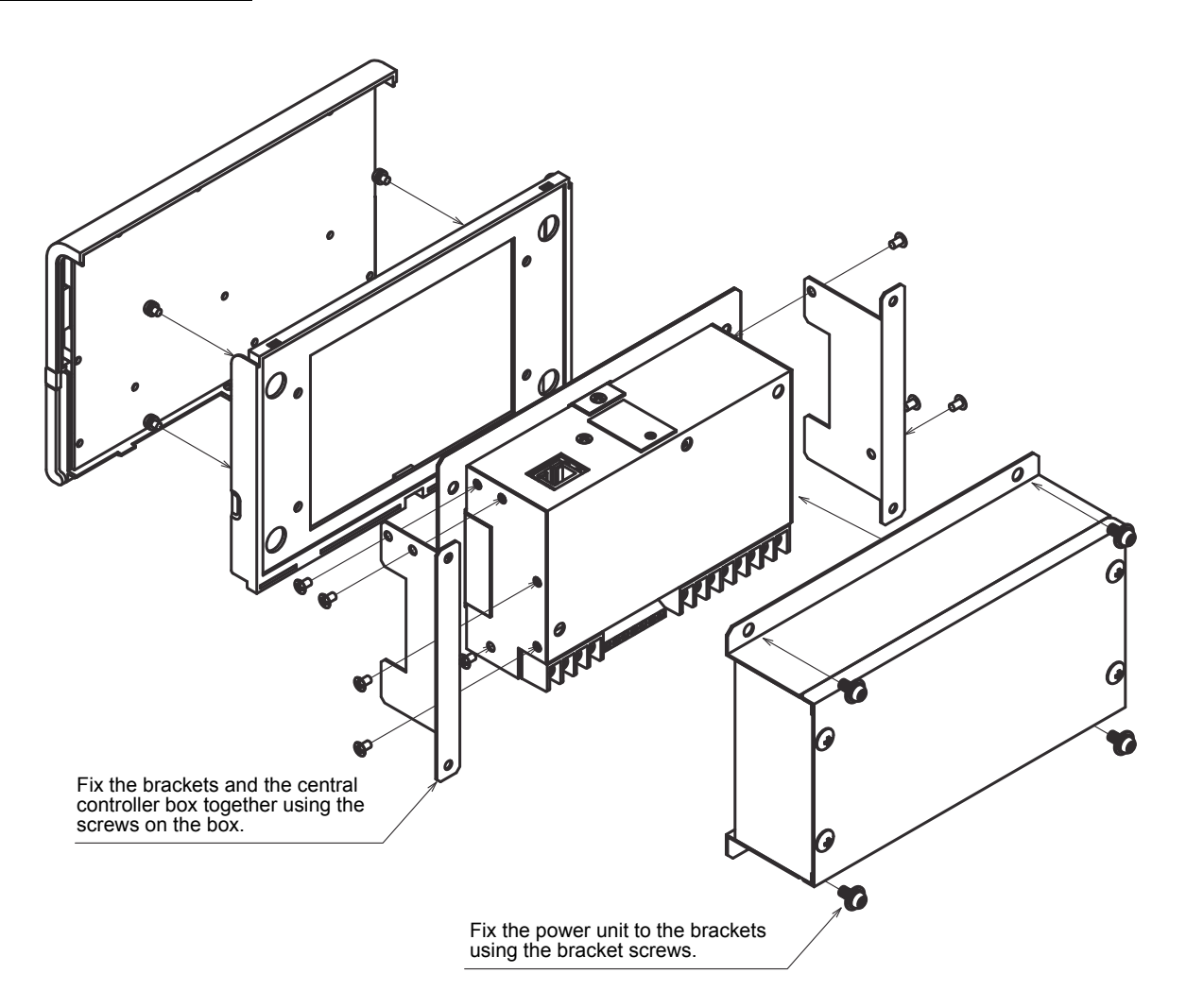

# 6 CONNECTION OF POWER CABLES / EARTH WIRES / COMMUNICATION CABLES

Connect power cables, communication cables, and earth wires to the specified terminals on the terminal block.

#### REQUIREMENT

Attach a ring tongue terminal to the end of each wire except those for digital input and output.

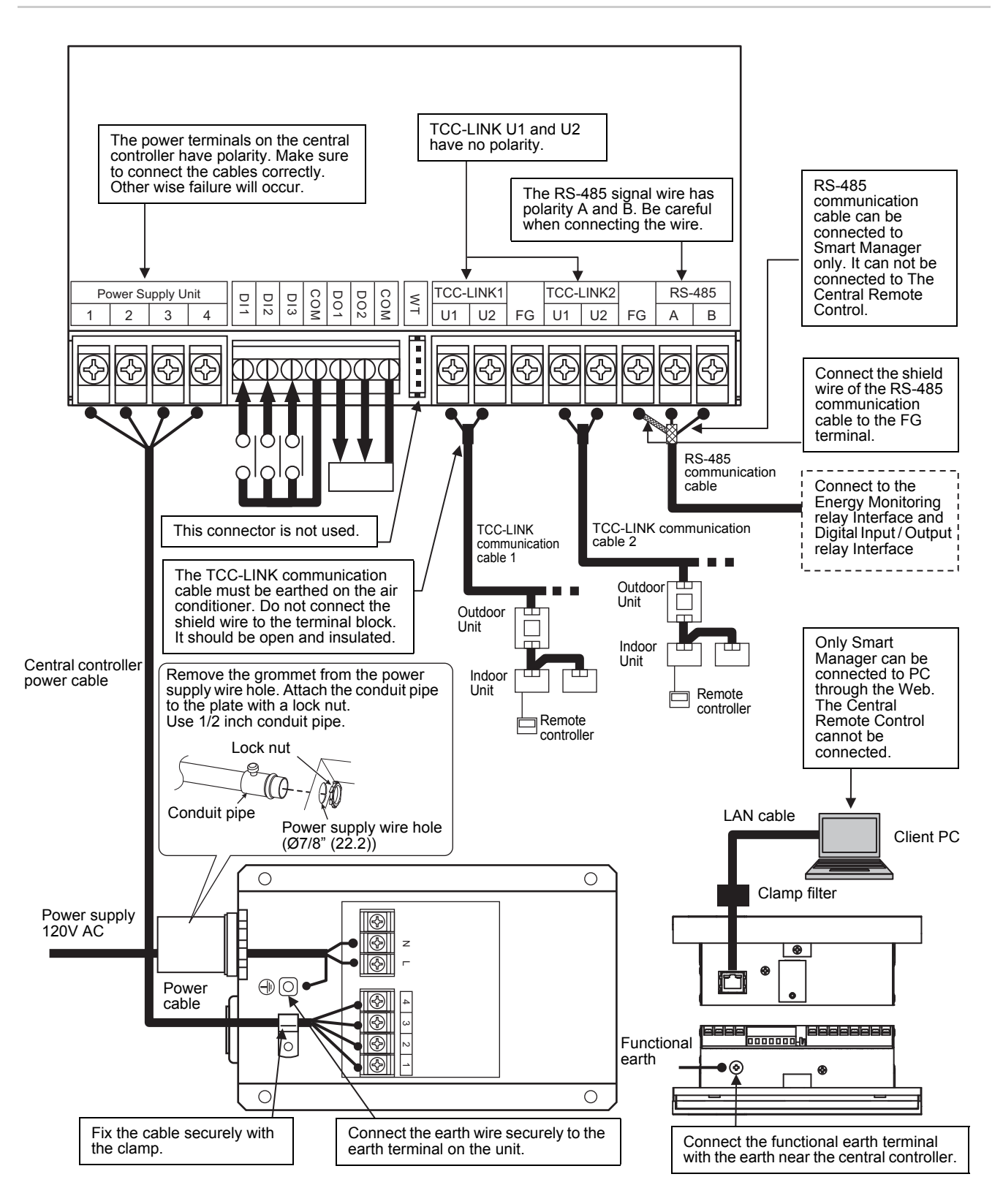

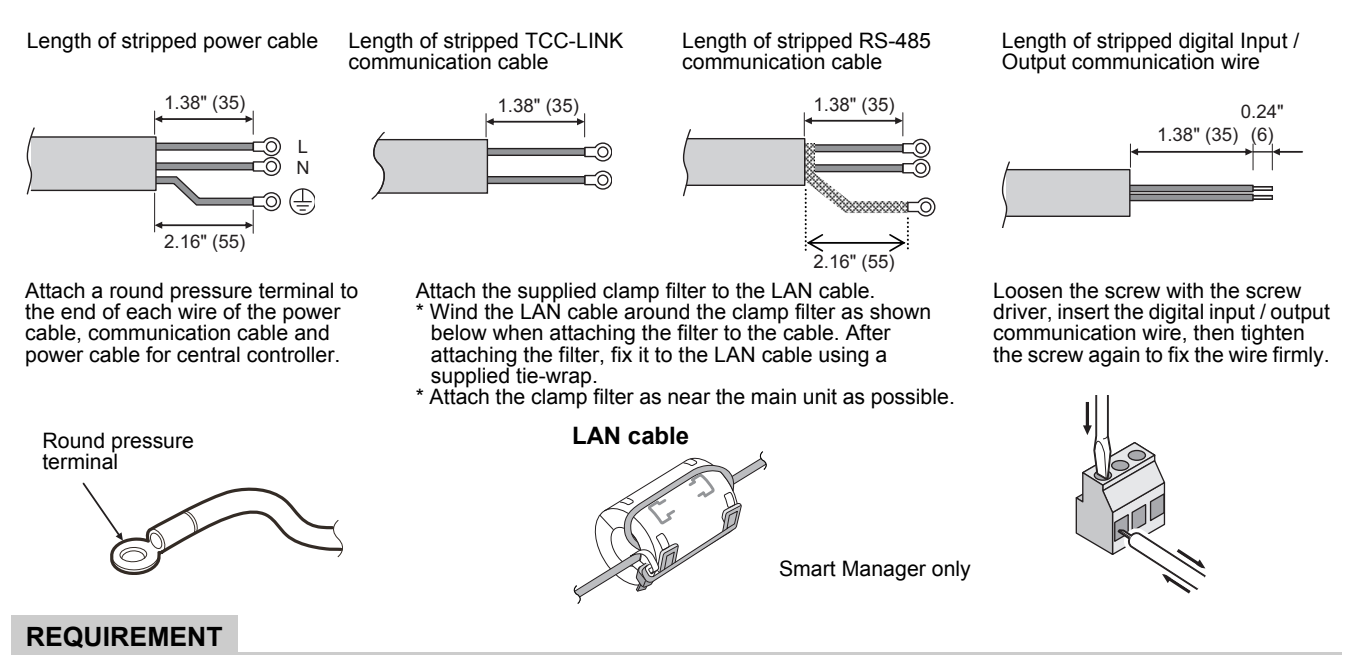

- Disconnect the appliance from the main power supply. This appliance must be connected to the main power supply by a circuit breaker or switch with a contact separation of at least 3 mm.
- Fasten the screws to the terminal with torque of 0.5 Nm.

## ■ Connections to External Equipment

Example of connection to external equipment which is connected to digital input / output connector.

|                                                                                                    | Input /          | Cent                                                                                                    | ral Controller side                                        | External equipment side                                    |                                                                               |  |
|----------------------------------------------------------------------------------------------------|------------------|----------------------------------------------------------------------------------------------------|------------------------------------------------------------|------------------------------------------------------------|-------------------------------------------------------------------------------|--|
| Designation Output Input / output item conditions                                                              |                  | Terminal name                                                                                                    | Example of circuit                                         | Input / output<br>conditions                               |                                                                               |  |
| DO1<br>(Alarm output)<br>DO2<br>(Run output)<br>DO-COM<br>(Output<br>common)                                   | Status<br>output | Allowable<br>terminal voltage<br>/ current<br>DC24 V / 35 mA                                                                                |                                                            | OM Digital<br>output                                       | Wiring length:<br>320 ft (100 m) or<br>less                                   |  |
| DI1<br>(All stop input 1)<br>DI2<br>(All start input)<br>DI3<br>(All stop input 2)<br>DI-COM<br>(Input common) | Control<br>input | Non-voltage A<br>contacts<br>Pulse or static<br>* Non voltage<br>contacts must<br>be compatible<br>with minimal<br>current.<br>DC5 V / 3 mA | 5V<br>DI1<br>5V<br>DI2<br>5V<br>DI2<br>5V<br>DI3<br>DI-COM | Pulse or static   )     Pulse or static   )     Static   ) | Pulse width:<br>300 ms or more<br>Wiring length:<br>320 ft (100 m) or<br>less |  |

<u>Specifications for Wiring></u>
Use the following materials to connect signal lines and power lines (locally procured)

| No             | Line                                                             | Type / Wire size / Length                                                                                                  |  |  |  |  |
|----------------|------------------------------------------------------------------|----------------------------------------------------------------------------------------------------|--|--|--|--|
| 1 For TCC-LINK |                                                                  | 2-core shield wire                                                                                                    |  |  |  |  |
|                |                                                                  | AWG16 (1.25 mm²), 3200 ft (1000 m) max.(total length includingAWG14 (2.00 mm²), 6500 ft (2000 m) max.air conditioner area) |  |  |  |  |
| 2              | Eor DS 485                                                       | 2-core shield wire                                                                                                    |  |  |  |  |
| 2              | F01 K3-465                                                       | AWG16 (1.25 mm <sup>2</sup> ), 1600 ft (500 m) max. (total length)                                                         |  |  |  |  |
| 3              | For power<br>(120 VAC)                                           | H05RN-F or 245IEC57<br>AWG18 (0.75 mm²), 160 ft (50 m) max.                                                                |  |  |  |  |
| 4              | For digital Input / Output connection                            | 2-core wire<br>AWG22 (0.3 mm²), 320 ft (100 m) max.                                                                        |  |  |  |  |
| 5              | For power supply (Between the power unit and central controller) | 4-core wire<br>AWG18 (0.75 mm²), 60 ft (20 m) max.                                                                         |  |  |  |  |

# **7 PRODUCT CONNECTION DIAGRAM**

#### BMS-IFWH5UL • BMS-IFDD03UL (Energy Monitoring Relay Interface, Digital Input / Output Relay Interface)

#### Installation Method and Orientation

There are five installation methods for this relay interface as shown below: surface mount and wall mounts.

# No good

#### Installation Space and Maintenance Space

A side space for connecting through cable inlets and an upper space for maintenance must be reserved before installation. The other sides can be adjacent to surrounding objects.

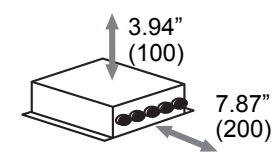

# 7-1. Energy Monitoring Relay Interface (BMS-IFWH5UL)

Connect power cables, earth wires, and communication cables to the specified terminals on the terminal block.

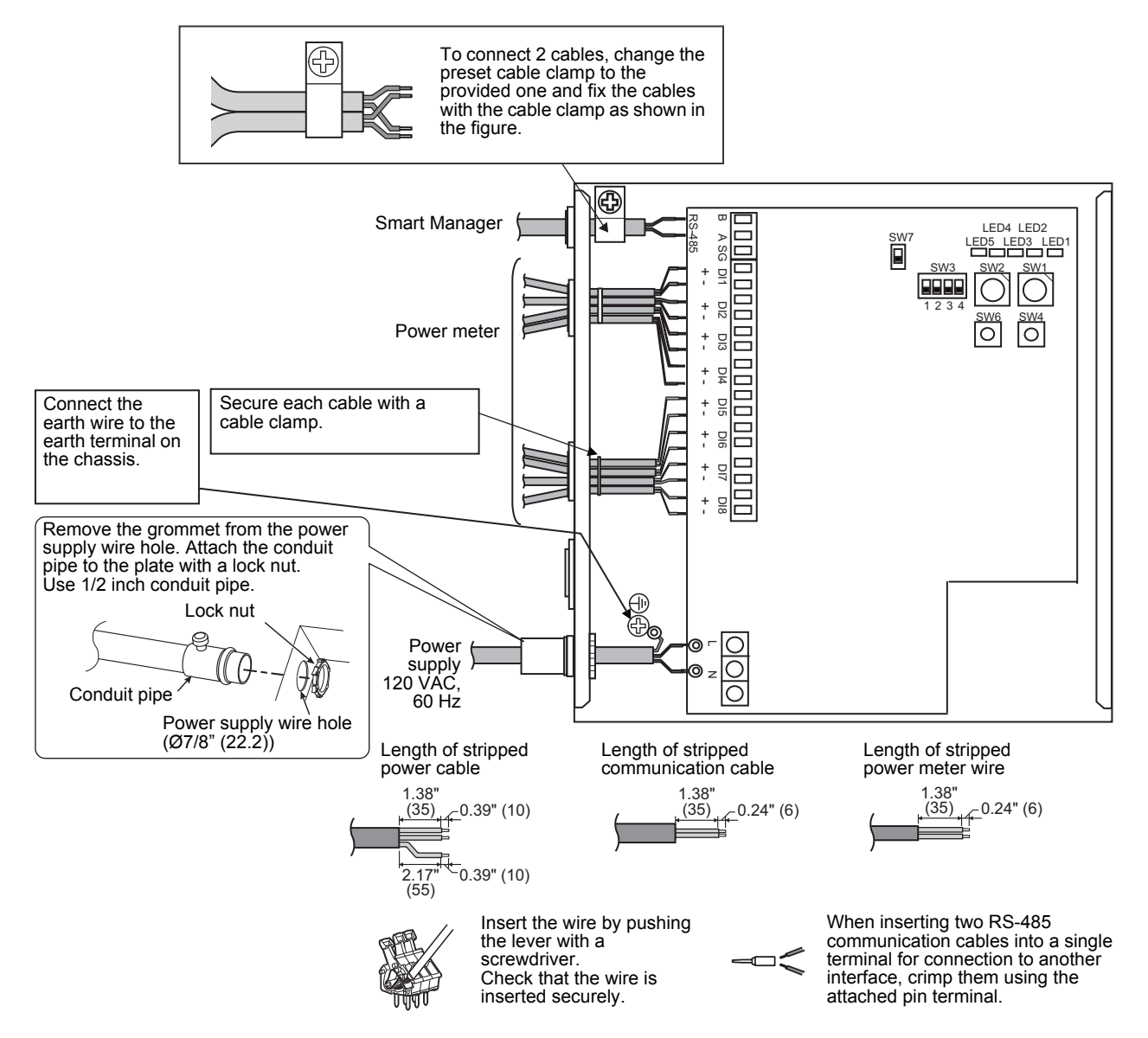

# 7-2. Digital Input / Output Relay Interface (BMS-IFDD03UL)

Connect power cables, earth wires, and communication cables to the specified terminals on the terminal block.

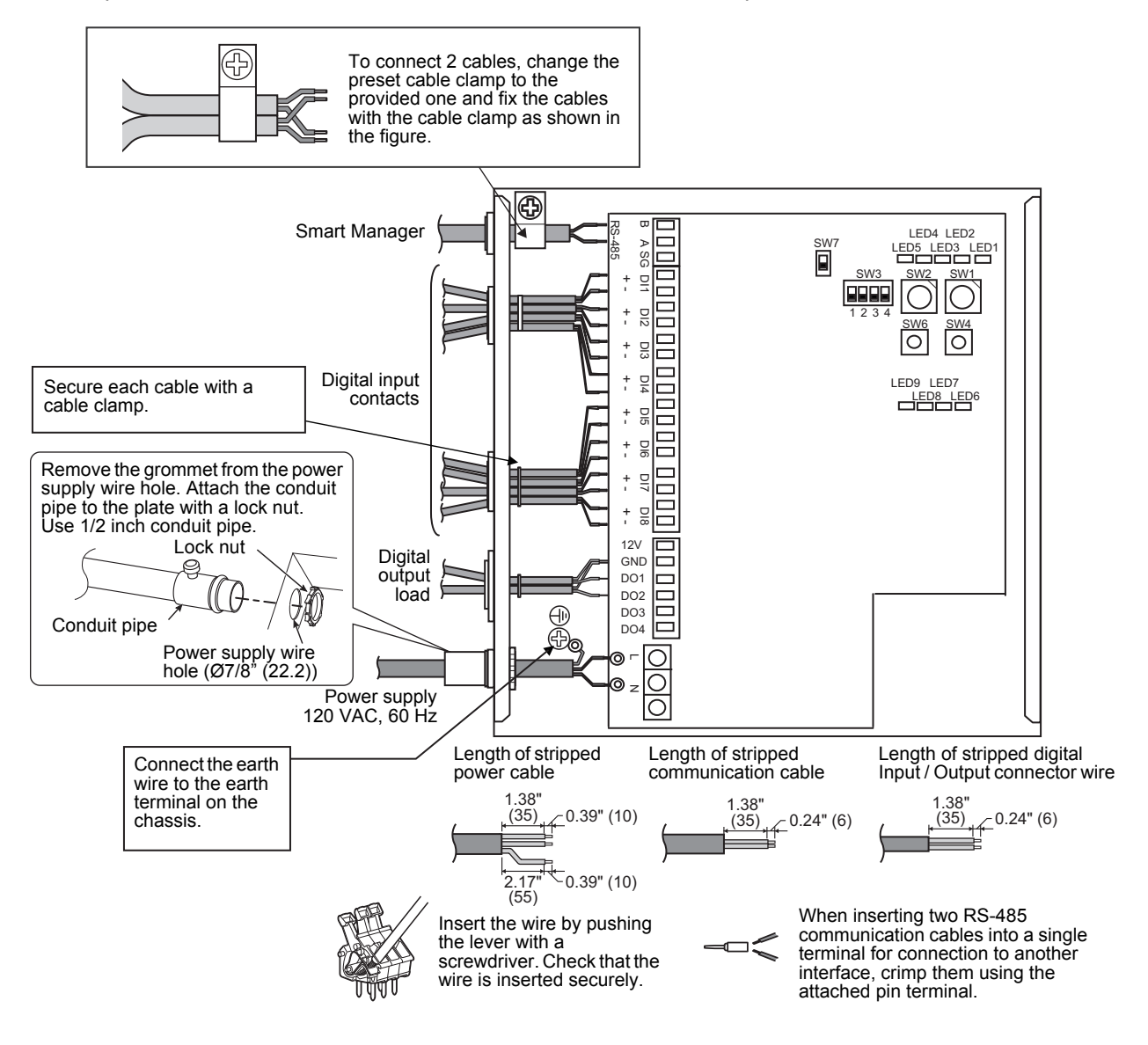

# **8** SWITCHES FOR SETTING

I

# 8-1. Smart Manager (BMS-SM1280HTLUL) Central Remote Control (BMS-CM1281TLUL)

The settings switch is installed on the rear of the Smart Manager / Central Remote Control.

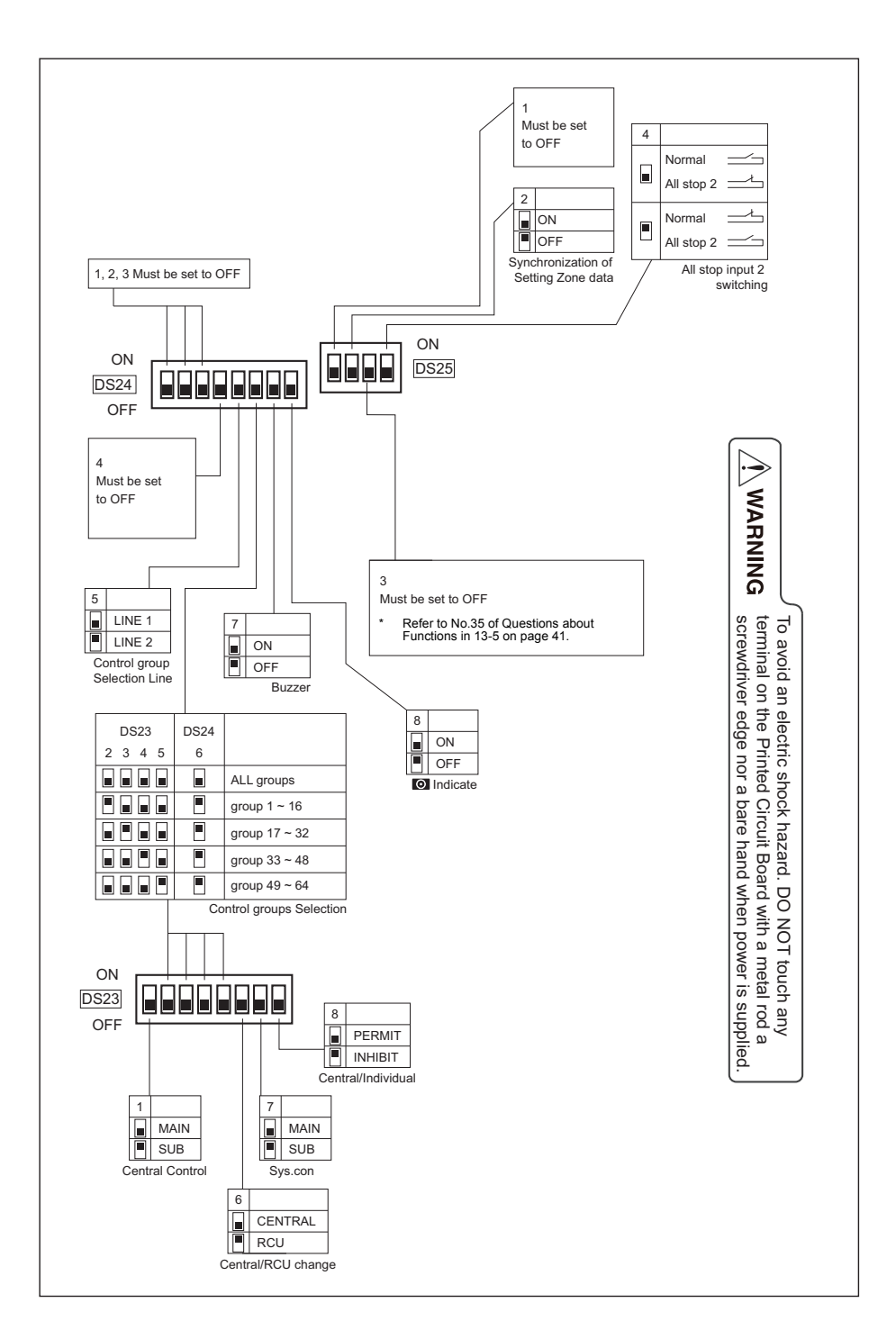

#### <DS23>

<1> Smart Manager / Central Remote Control main / sub selection **DS23** OFF: Main 2 3 4 5 6 7 8 ON: Sub ON Normally, this bit is set to OFF. OFF When two Smart Manager / Central Remote Control units are used as a main unit and a sub unit with the same mode setting, set this bit to OFF (Main) for one unit and to ON (Sub) for the other unit. <2> to <5> Control group selection Control group selection DS24-<6> **DS23** All groups OFF Group 1 ~ 16 ON <2> ON Group 17 ~ 32 ON <3> ON Group 33 ~ 48 ON <4> ON Group 49 ~ 64 ON <5> ON These bits specify a group range used in the control group selection. The Smart Manager / Central Remote Control for which control group selection is set controls only groups within the set group range. To use the control group selection, set DS23-<2> to <5> and DS24-<5> to <6>. For details, see "9.MODE SETTING FOR Smart Manager / Central Remote Control". <6> Central control / remote controller mode selection OFF: Central control mode ON: Remote controller mode The smart manager / central remote control is Central control mode: used as the central control device. Remote controller mode: The smart manager / central remote control is used as the remote controller. <7> Central control Main / Sub selection OFF: Main ON: Sub <8> Central button enable / disable This setting is required when multiple Smart Manager / Central Remote OFF: OFF button operation is Control units are used or another central control unit is used. permitted ON: button operation is (1) Set this bit to OFF when one Smart Manager / Central Remote inhibited Control unit is used. (2) When multiple central control units are used as a main unit and sub The  $\bigcirc^{\text{CENTRAL}}$  button is disabled in units, set to OFF (Main) for one unit and set to ON (Sub) for other the remote controller mode units. regardless of this setting.

Factory setting: All OFF

<DS24>

#### Factory setting: All OFF

|                                                                                                    |                                                                            | DS24 |
|----------------------------------------------------------------------------------------------------|----------------------------------------------------------------------------|------|
|                                                                                                    | ON                                                                         |      |
| <1> to <4> Always OFF<br>Always set this bit to OFF.                                                                                                    | ]                                                                          |      |
| <5> Control group Selection line<br>OFF: LINE 1<br>ON: LINE 2 * Set a line number for which the control group set                                                  | election is used.                                                          |      |
| <6> Control group selection enable<br>OFF: Normal mode<br>ON: Control group selection                                                                              |                                                                            |      |
| Set this bit to ON when the control group selection<br>* To use the control group selection, set DS23-<2<br>For details, see "9.MODE SETTING FOR Smar<br>Control". | n is used.<br>2> to <5> and DS24-<5> to <6>.<br>t Manager / Central Remote |      |
| <pre> Buzzer OFF: With buzzer sound ON: Without buzzer sound</pre>                                                                                                 |                                                                            |      |
| <b>6 OFF</b> : Displayed<br>ON: Not displayed                                                                                                    |                                                                            |      |

#### <u><DS25></u>

Factory setting: All OFF

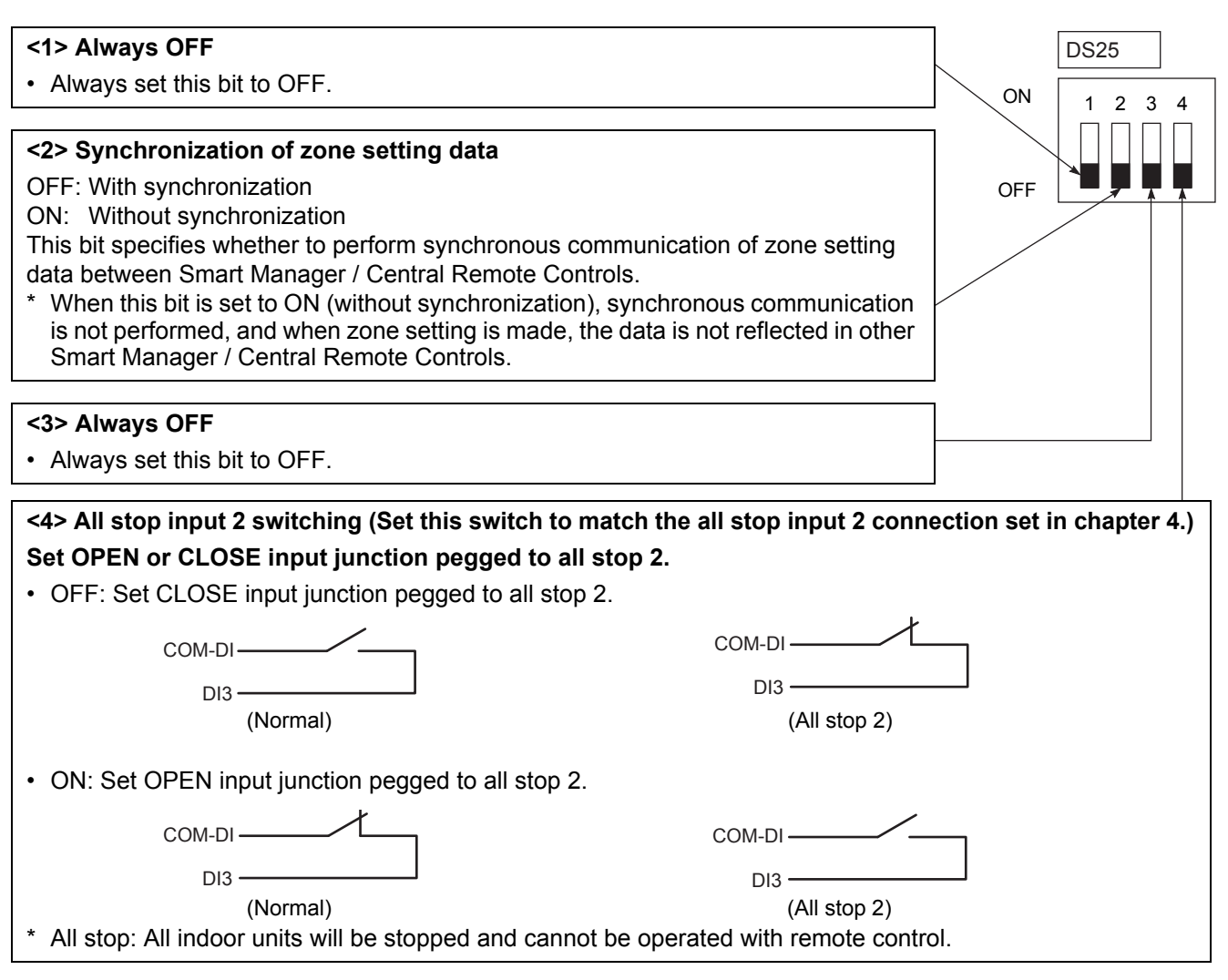

## Termination

The termination switches for TCC-LINK are placed in the central controller box. Detach the panel when configuring termination setting.

#### NOTE

TCC-LINK connection is terminated on indoor units. Set SW 200 to "Open" for both TCC-LINK 1 and 2.

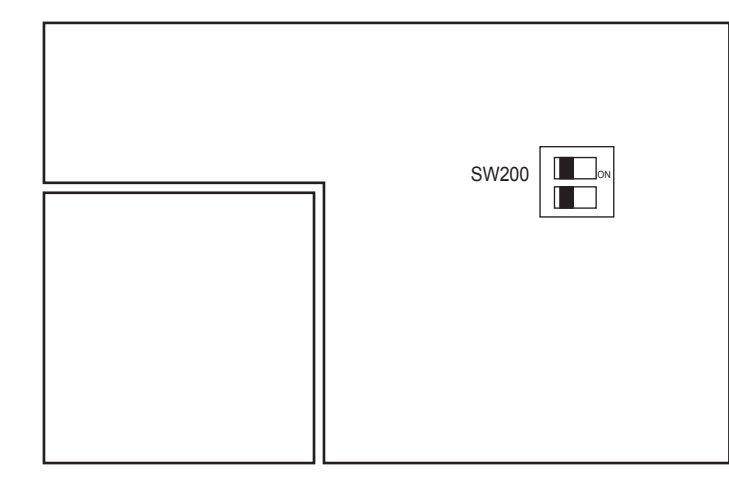

| SW200 | TCC-LINK termination switches |      |                |      |  |
|-------|-------------------------------|------|----------------|------|--|
|       | ON<br>1 2                     |      | ON<br>1 2      |      |  |
|       | TCC-LINK1 Open                |      | TCC-LINK1      | 100Ω |  |
|       | TCC-LINK2 Open                |      | TCC-LINK2 Open |      |  |
|       | ON<br>1 2                     |      | ON<br>1 2      |      |  |
|       | TCC-LINK1                     | Open | TCC-LINK1      | 100Ω |  |
|       | TCC-LINK2 100Ω                |      | TCC-LINK2      | 100Ω |  |

# 8-2. Energy Monitoring Relay Interface (BMS-IFWH5UL)

The following settings are necessary to use Energy Monitoring Relay Interfaces.

| Address setting                    | SW1 Address set switch<br>When two or more Energy Monitoring Relay Interfaces are used, set a different address for each unit<br>to avoid address duplication. |
|------------------------------------|----------------------------------------------------------------------------------------------------|
| RS-485 terminator resistor setting | Set SW7 as "120 ohm" on a Energy Monitoring Relay Interface with address SW1=1, and "Open" on the other interfaces.                                            |

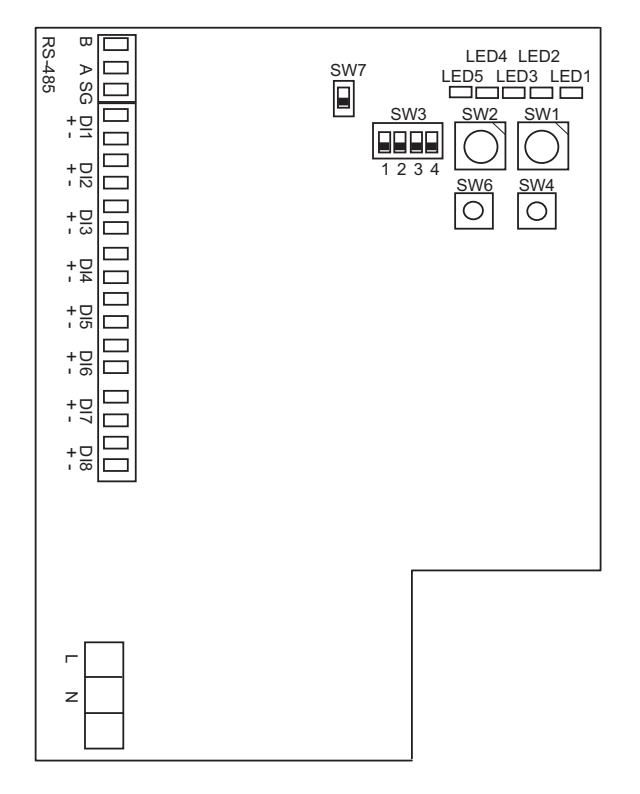

| SW1  | Address set switch                       |                |  |  |
|------|------------------------------------------|----------------|--|--|
|      | 1-8                                      | Address        |  |  |
|      | 0, 9-F                                   | Not used       |  |  |
| SW2  | Operating mode set swite                 | ch (0 usually) |  |  |
| SW3  | Test switch (all OFF usua                | ally)          |  |  |
| SW4  | Test switch                              |                |  |  |
| SW6  | Reset switch                             |                |  |  |
|      | RS-485 terminator resistor select switch |                |  |  |
| SW7  |                                          |                |  |  |
|      | 120 ohm                                  | Open           |  |  |
| LED1 | Power indicator                          |                |  |  |
| LED2 | RS-485 communication status indicator    |                |  |  |
| LED3 | Not used                                 |                |  |  |
| LED4 | Test indicator                           |                |  |  |
| LED5 | Test indicator                           |                |  |  |

# 8-3. Digital Input / Output Relay Interface (BMS-IFDD03UL)

The following settings are necessary to use Digital Input / Output Relay Interfaces.

| Address setting                    | SW1 Address set switch<br>When two or more Digital Input / Output Relay Interfaces are used, set a different address for each unit<br>to avoid address duplication.                                                                            |
|------------------------------------|----------------------------------------------------------------------------------------------------|
| RS-485 terminator resistor setting | Set SW7 as "120 ohm" on a Digital Input / Output Relay Interface with address SW1=1, when the Digital Input / Output Relay Interface is used in a system without Energy Monitoring Relay Interface. Set SW7 as "Open" on the other interfaces. |

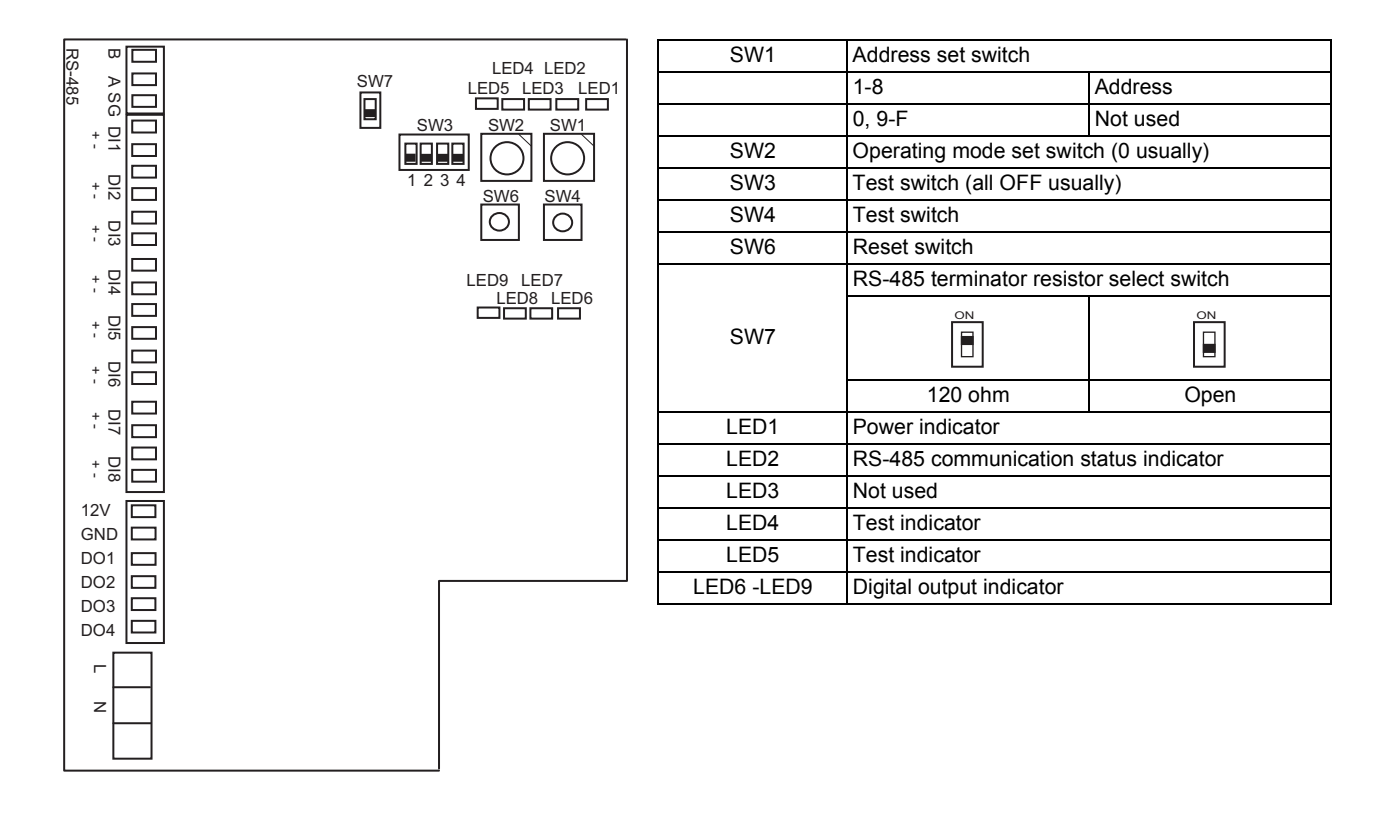

# **9** MODE SETTING FOR Smart Manager / Central Remote Control

### ■ Operation mode

You can switch the functional mode of the smart manager / central remote control between the central control mode and remote control mode. The mode is switched with the dip switch DS23-<6>.

OFF side: Central control mode

This Smart Manager / Central Remote Control is used as a central control unit. Settings with the remote controller are inhibited by the setting of the Smart Manager / Central Remote Control.

ON side: Remote control mode

This Smart Manager / Central Remote Control is used as a remote controller. Settings with the Smart Manager / Central Remote Control are inhibited by the setting of another central control unit.

### ■ Control group selection

An arbitrary range of a line and 16 groups (1 to 16, 17 to 32, 33 to 48, and 49 to 64) can be selectively set.

|                                                                                   |                | DS23 |     |     |     | DS24 |     |
|-----------------------------------------------------------------------------------|----------------|------|-----|-----|-----|------|-----|
|                                                                                   |                | <2>  | <3> | <4> | <5> | <5>  | <6> |
| All groups                                                                        |                | OFF  | OFF | OFF | OFF | OFF  | OFF |
|                                                                                   | Group 1 to 16  | ON   | OFF | OFF | OFF | OFF  | ON  |
|                                                                                   | Group 17 to 32 | OFF  | ON  | OFF | OFF | OFF  | ON  |
|                                                                                   | Group 33 to 48 | OFF  | OFF | ON  | OFF | OFF  | ON  |
|                                                                                   | Group 49 to 64 | OFF  | OFF | OFF | ON  | OFF  | ON  |
| LINE 2                                                                            | Group 1 to 16  | ON   | OFF | OFF | OFF | ON   | ON  |
|                                                                                   | Group 17 to 32 | OFF  | ON  | OFF | OFF | ON   | ON  |
|                                                                                   | Group 33 to 48 | OFF  | OFF | ON  | OFF | ON   | ON  |
|                                                                                   | Group 49 to 64 | OFF  | OFF | OFF | ON  | ON   | ON  |
| Example:<br>When setting LINE 1 (group 1 to 32) in<br>the control group selection |                | ON   | ON  | OFF | OFF | OFF  | ON  |

\* When the control group selection is not used ("ALL group"), all groups and zones on LINE 1 and LINE 2 can be controlled.

<sup>4</sup> When the control group selection is used, only groups and zones in the set group range can be controlled.

• When the control group selection is used, groups and zones outside this range are not displayed and cannot be operated.

- **ALL** means the entire set group range.
- Zones can be registered and operated only within the set group range. (No groups outside the range can be registered or operated.)
- The group control mode is available only for one line.

\* Multiple group ranges can be specified by the control group setting.

(Example) When groups 33 to 48 and groups 49 to 64 are specified at the same time, a group range (groups 33 to 64) is set by the control group setting.

# **10**ZONE SETTING

# ■ What is zone?

- A zone is a control unit consisting of a combination of any indoor units and the settings of indoor units in a zone can be configured collectively.
- You can make up to 64 zones pairing any of up to 64 groups in a line. By using lines 1 and 2, you can set up to 128 zones in total.
- As factory setting, each zone contains one group to make zone numbers equal to group numbers.

## Setting zones

Register groups in a zone or cancel them.

- (1) Change the mode to the zone setting mode.
  - Press the ⊘<sup>™©X</sup> button, S<sup>™</sup> button, and ZONE ▲ button simultaneously for at least 4 seconds. (The displayed zone number flashes and the Smart Manager / Central Remote Control enters the zone setting mode. Indicates CODE No. "E1".)
- (2) Select the zone to be set.
  - Select the zone number to be set with the ZONE ▲ or ▼ button, and then press the <sup>st</sup> button to fix the selection.
    - (When the selection has been fixed, the selected zone number lights.)
  - When selection of zone has been fixed, the [ ] marks of the group numbers registered in the zone light up.
- (3) Change registration of groups in a zone. Register groups in a zone.
  - 1. Select the group number to be set with the GROUP a or volume button. Pressing the SET TEMP. or volume button skips the group number by +16 or by -16.
  - Press the <sup>Set</sup> O button. The registered group number stops flashing and lights still.
  - 3. Pressing the  $\stackrel{\frown}{=}$  button restores the state before the  $\stackrel{\frown}{\frown}$  button is pressed.
  - 4. To continue registration of groups, repeat this procedure from the 1.

#### NOTE

No zone data has been stored at this time. If the ZONE  $\frown$  or  $\bigcirc$  button is pressed before the registration change is fixed, the set content for registration change is discarded.

(4) Fix the registration change.

- Press the  $\bigcirc^{\text{CHECK}}$  button. The set content for registration change is stored in the memory.
- \* After the memory write operation has been completed, the Smart Manager / Central Remote Control exits the zone setting mode.

#### NOTE

- Any indoor unit cannot be registered on to two or more zones at the same time.
- If you register a group of a zone on to another zone, the group is eliminated from the old zone.
- Zone registration of a group cannot be cancelled. To exclude a registered group from a zone, register it on another zone.

# **11** CHANGING RETURN-BACK TIME / TEMPERATURE SETTINGS

### ■ What is return-back?

When the return-back function is activated, the temperature setting exceeding the return-back temperature will automatically be adjusted to the return-back temperature after a certain period of time to prevent extremely high / low temperature setting.

## ■ Setting the return-back time and temperature

Follow the procedure below to set the return-back time and temperature.

#### NOTE

Do not change the data of CODE No. 0A and the following item codes to prevent the remote controller from malfunctioning.

Two sets of return-back settings, Return-back 1 and 2, can be stored. Select Return-back 1 or 2 using buttons when activating the return-back function.

| CODE | DDE Item                                          | Data             |                                        |
|------|---------------------------------------------------|------------------|----------------------------------------|
| No.  |                                                   | Factory setting  | Setting range                          |
| 01   | Activate / deactivate the return-back function    | 001 (Enabled)    | 000 (Disabled), 001 (Enabled)          |
| 02   | Time setting of Return-back 1, for heating        | 030 (30 minutes) | 1 to 60 minutes (in units of 1 minute) |
| 03   | Time setting of Return-back 1, for cooling        | 030 (30 minutes) | 1 to 60 minutes (in units of 1 minute) |
| 04   | Temperature setting of Return-back 1, for heating | 018 (64 °F)      | 64 to 84 °F                            |
| 05   | Temperature setting of Return-back 1, for cooling | 028 (82 °F)      | 64 to 84 °F                            |
| 06   | Time setting of Return-back 2, for heating        | 030 (30 minutes) | 1 to 60 minutes (in units of 1 minute) |
| 07   | Time setting of Return-back 2, for cooling        | 030 (30 minutes) | 1 to 60 minutes (in units of 1 minute) |
| 08   | Temperature setting of Return-back 2, for heating | 018 (64 °F)      | 64 to 84 °F                            |
| 09   | Temperature setting of Return-back 2, for cooling | 028 (82 °F)      | 64 to 84 °F                            |

#### **Changing settings**

The following shows an example of changing the time (factory default) in the case of return-back 1 heating from 30 minutes to 45 minutes.

(1) Change the mode to the CODE No. setting change mode.
 Press the <sup>→∈∞</sup> , <sup>△</sup><sub>(a)</sub>, and ZONE buttons simultaneously 4 seconds or more.
 (SETING and CODE No. flash.)

(2) Change the CODE No. Press SET TEMP Duttons to set the CODE No. to "02". (CODE No. "02" and time setting "30" flash.)

(3) Change the time setting.

Press GROUP **The setting to "045**".

(4) Press the Station to determine the data. Setting and CODE No. stop flashing and stay lit. To continuously change other settings, repeat steps (2) to (4) above.

(5) Determine the change.

Press the  $\overleftrightarrow$  button to write the updated data in the memory of the remote controller.

\* When the data has completely been written in the memory, the CODE No. setting change mode is exited.

#### NOTE

Setting adjustment is cancelled without determining the change.

# **12**TEST RUN

Start the system to perform operation check by following the procedure below.

# 12-1. Preparation

| No. | Item                | Details                                                                                                    |                                                              | Procedure                                                                                                    |
|-----|---------------------|----------------------------------------------------------------------------------------------------|--------------------------------------------------------------|----------------------------------------------------------------------------------------------------|
| 1   | Preparation         | <ul> <li>Discuss with a customer to determine details of the following.</li> <li>Select devices, and create a system diagram</li> <li>Determine the addresses of an air conditioner and interfaces, and create an address management table</li> <li>Set an IP address of Smart Manager / Central Remote Control</li> <li>Create a setting file with the Setting File Creation Software</li> </ul> |                                                              | Refer to the Owner's manual of the Setting<br>File Creation Software.                                                                                                    |
| 2   | Device installation | Install Smart Manager / Central Remote Control and the interfaces.                                                                                                    |                                                              | Refer to "INSTALLATION OF THE Smart<br>Manager / Central Remote Control" (page<br>12) in this manual.<br>For further details, refer to the Installation<br>manual of each device.         |
| 3   | Wiring              | Connect the power cables, ground wires, and signal wires to Smart Manager / Central Remote Control and the interfaces.                                                                                                    |                                                              | Refer to "CONNECTION OF POWER<br>CABLES / EARTH WIRES /<br>COMMUNICATION CABLES" (page 15) in<br>this manual.<br>For further details, refer to the Installation<br>manual of each device. |
| 4   | Device setting      | Set the air conditioner an                                                                                                    | d the interfaces.                                            | Set the address of the devices according to                                                                                                    |
|     |                     | 1) Air conditioner                                                                                                    | Address setting                                              | Refer to "SWITCHES FOR SETTING" (page                                                                                                    |
|     |                     | 2) Energy Monitoring<br>Relay Interface                                                                                                    | Address setting, RS-485<br>termination resistance<br>setting | 20) in this manual.<br>For further details, refer to the Installation                                                                                                    |
|     |                     | 3) Digital Input / Output<br>Relay Interface                                                                                                    | Address setting, RS-485<br>termination resistance<br>setting |                                                                                                    |
| 5   | Setting file upload | 1) Upload the setting file.                                                                                                    |                                                              | For further details, refer to the setting file                                                                                                    |
|     |                     | 2) After the change, reset Smart Manager / Central Remote Control.                                                                                                    |                                                              | creation software.                                                                                                    |
| 6   | Client PC setting   | Configure network and browser setting of the client PCs.                                                                                                    |                                                              | For further details, refer to the Network<br>Configuration Guide of Smart Manager /<br>Central Remote Control.                                                                            |

# 12-2. Operation Check

Complete the test run of air conditioners before operation check.

| No.       | ltem                                                      | Details                                                                                                    |                        | Procedure                                                                       |
|-----------|-----------------------------------------------------------|----------------------------------------------------------------------------------------------------|------------------------|---------------------------------------------------------------------------------|
| 1         | Start-up check                                            | <ul> <li>Turn on the all air conditioners.</li> <li>Turn on the all interfaces.</li> <li>Turn on Smart Manager and check that the LCD displays all the air conditioners where the intensive management addresses are set.</li> <li>Check that the interfaces LEDs properly illuminate or blink.</li> </ul>                                                                                                    |                        | For further details, refer to the Installation manual of each device.           |
|           |                                                           | Energy Monitoring Relay                                                                                                    | LED1 (Red) illuminates |                                                                                 |
|           |                                                           | 1/F                                                                                                    | LED2 (Green) blinking  |                                                                                 |
|           |                                                           | Digital Input / Output                                                                                                    | LED1 (Red) illuminates |                                                                                 |
|           |                                                           | Relay I / F                                                                                                    | LED2 (Green) blinking  |                                                                                 |
| 2         | Check for electric<br>energy meter input                  | Check for electric energy                                                                                                    | meter pulse input      |                                                                                 |
| 3<br>(*1) | Logon                                                     | From the client PC browser, access Smart Manager to display the logon screen.                                                                                                    |                        | For further details, refer to the Network Configuration Guide of Smart Manager. |
|           |                                                           | In the logon screen, enter a user name and a<br>password to log on.<br>Factory setting: user name (TCC), password (TCC)<br>(*) Logon in not available immediately after the start-<br>up. Wait for approx. 5 minutes and enter the<br>information to log on.                                                                                                    |                        | For further details, refer to the Owner's manual of the Smart Manager.          |
| 4<br>(*1) | Check at the time of<br>air conditioner<br>setting change | Start or stop the air conditioner from the client PC to check that the air conditioner operates accordingly.                                                                                                    |                        |                                                                                 |
| 5         | Check air conditioner<br>status display                   | Change the operation status or the setting status of<br>the air conditioner with its remote controller and<br>confirm that its status will be displayed correctly on<br>browser screen on the client PC monitor.<br>Change the operation status or the setting status of<br>the air conditioner with its remote controller and<br>confirm that its status will be displayed correctly on<br>the remote control |                        |                                                                                 |

(\*1) Target model of this description is Smart Manager (SM1280HTLUL).

# **13**TROUBLESHOOTING

#### About the check codes

If there is a problem with the air handling unit or if the controller detects anything unusual with the system, a check code is displayed in the warning list on the computer screen or the LCD of the controller.

| Check code                | Description                                    | Action                                       |
|---------------------------|------------------------------------------------|----------------------------------------------|
| C06                       | Communication error with the air handling unit | Check the communication status of TCC-Link.  |
| S06                       | Communication error with BMS-IFWH              | Check the communication status of RS-485.    |
| S07                       | Communication error with BMS-IFDD              | Check the communication status of RS-485.    |
| S15                       | File access error                              | Check the SD card.                           |
| S17                       | File load error                                | Check the main file.                         |
| S21                       | Mail transmission error                        | Check the settings of the e-mail.            |
| S22                       | Internal communication error                   | Check the internal wiring and the main file. |
| Code other than the above | Error detected in the air handling unit        | Check the air handling unit.                 |

# **13-1. Trouble with Connection**

(Target model of this section is Smart Manager (SM1280HTLUL) which can be connected to a PC through the Web.)

# 13-1-1. Logon screen is not displayed.

| No. | Cause                                                                               | Solution                                                                                                    |
|-----|-------------------------------------------------------------------------------------|----------------------------------------------------------------------------------------------------|
| 1   | The controller is not turned on.                                                    | Turn on the controller.                                                                                                    |
| 2   | The HUB is not turned on.                                                           | Turn on the HUB.                                                                                                    |
| 3   | The LAN cable is not connected.                                                     | Check that the LAN cable is inserted into the controller and PC and connect them.                                                                                                    |
| 4   | The same subnet is not set for the IP address of the controller and that of the PC. | Check the controller and PC IP addresses, and set the same subnet for them. For further details, refer to "Network Configuration Guide".                                                                                                    |
| 5   | The browser software is set to use the proxy server.                                | In setting the browser proxy server, add the controller IP address to the address that does not use the proxy server.<br>For further details, refer to "Network Configuration Guide".                                                                                                    |
| 6   | The URL entered in the browser software is incorrect.                               | Check that the URL is <u>http://the controller's IP address/index.html</u> , and correctly enter this URL.                                                                                                    |
| 7   | The controller has freezed.                                                         | Turn off the controller and wait about 30 seconds. Turn it on again, then access from the browser software after 5 minutes.                                                                                                    |
| 8   | The controller does not work.                                                       | <ol> <li>Check that the controller and HUB are turned on.</li> <li>Check that the LAN cable is connected.</li> <li>Check that the LED of the controller LAN connector illuminates.</li> <li>* If the LED does not illuminate, the controller is defective. It needs to be repaired.</li> </ol> |
| 9   | The PC is malfunctioning.                                                           | 1.Restart the PC and check again if it works.<br>2.Replace the PC and check again if it works.                                                                                                    |
| 10  | The LAN cable is defective.                                                         | Replace the LAN cable and check again if it works.                                                                                                    |

## 13-1-2. Unable to log on.

| No. | Cause                                                                                                    | Solution                                                                                                    |
|-----|----------------------------------------------------------------------------------------------------|----------------------------------------------------------------------------------------------------|
| 1   | The controller is being initialized during the startup<br>process.<br>The dialog message, "No response from the server." or<br>"The system is being prepared." appears.                                                                                                    | Close the browser once. Wait for 5 minutes and log on again.                                                                                                    |
| 2   | The user name or password are incorrect.<br>The dialog message, "You failed in login." appears.                                                                                                    | Enter correct user name and password.                                                                                                    |
| 3   | No user name is entered.<br>The dialog message, "Please input user name."<br>appears.                                                                                                    | Enter a correct user name.                                                                                                    |
| 4   | No password is entered.<br>The dialog message, "Please input password." appears.                                                                                                    | Enter a correct password.                                                                                                    |
| 5   | The same user name has already logged on.<br>The dialog message, "The same user is logged<br>already." appears.                                                                                                    | <ol> <li>Use another user name to log on.</li> <li>If the user logged on can be identified, ask the user to log off.</li> <li>If neither of the above two is unavailable, turn off the controller to log off all the users.</li> </ol> |
| 6   | The controller has freezed.<br>The dialog message "The system is being prepared."<br>appears. Even if the browser is once closed and after 5<br>minutes the controller is logged on, the dialog message<br>"The system is being prepared." still appears.                                                                                                    | Turn off the controller and wait about 30 seconds. Turn it on again, then log<br>on after 5 minutes.                                                                                                    |
| 7   | <ul> <li>Invalid data was written to the file in the controller.</li> <li>The dialog message "The system is being prepared." appears. Even if the browser is once closed and after 5 minutes the controller is logged on, the dialog message "The system is being prepared." still appears.</li> <li>Even if the controller is once turned off and logged on again after 5 minutes.</li> </ul> | Initialize the setting file with the setting file creation software. For further details, refer to the owner's manual of the setting file creation software.                                                                           |

# 13-2. Trouble with Web Screen

(Target model of this section is Smart Manager (SM1280HTLUL) which can be connected to a PC through the Web.)

### 13-2-1. Takes long time to display.

| No. | Cause                                          | Solution                                                                                                    |
|-----|------------------------------------------------|----------------------------------------------------------------------------------------------------|
| 1   | The network is busy.                           | Connection via an intra-company LAN may slow the Web screen display due to a busy network. Use the system during off-peak hours of network use, or use a dedicated network to connect a PC with the controller.                                     |
|     |                                                | If a 10 BASE switching HUB is used, replace it with a 100 BASE switching HUB.                                                                                                    |
| 2   | PC performance has degraded.                   | If some application programs are operating other than the browser, the PC performance may degrade. Close the operating applications other than the browser, and check if the PC performance improves.                                               |
| 3   | Trouble due to the browser.                    | The supported browsers are Internet Explorer 6.0, 7.0 and 8.0 and Firefox 2.0, 3.0, 3.5 and 3.6. If a browser other than these browsers is used, the contents may not be displayed properly. Use one of the supported browsers to see the contents. |
| 4   | Other users are also accessing the controller. | If other users are performing schedule setting or other operation, the display switching may slow down. Wait for a while, and access to the controller again.                                                                                       |
| 5   | The controller is writing a file.              | The controller regularly writes a file for electricity distribution. The display may slow down during the writing process.                                                                                                    |

### 13-2-2. Improperly returns to the logon screen.

| No. | Cause                                    | Solution                                                                                                    |
|-----|------------------------------------------|----------------------------------------------------------------------------------------------------|
| 1   | The controller performance has degraded. | If the controller is accessed from a browser while the controller internal processing is in progress, the controller performance degrades. To prioritize controller internal processing (writing a file or giving instruction to an air conditioner), the system once stops the access from the browser. Log on again. |

# 13-2-3. After logon, the dialog message "No response from the server." appears.

13-2-4. After logon, the dialog message "The system is stopping." appears.

# 13-2-5. After logon, the dialog message "The system is being prepared." appears.

| No. | Cause                            | Solution                                                                                                    |
|-----|----------------------------------|----------------------------------------------------------------------------------------------------|
| 1   | The controller is not turned on. | Turn on the controller. Wait for 5 minutes and logon again.                                                                                                    |
| 2   | The HUB is not turned on.        | Turn on the HUB and log on again.                                                                                                    |
| 3   | The LAN cable is not connected.  | Check that the LAN cable is inserted into the controller and PC and connect them.<br>After that, Log on again.                                                                |
| 4   | The controller has freezed.      | Turn off the controller and wait about 30 seconds. Turn it on again, then access from the browser software after 5 minutes.                                                   |
| 5   | The controller does not work.    | Check that the controller and HUB are turned on.                                                                                                    |
|     |                                  | Check that the LAN cable is connected.                                                                                                    |
|     |                                  | Check that the LED of the controller LAN connector is lit.<br>* If the LED of the LAN connector does not illuminate, the controller is<br>defective. It needs to be repaired. |
| 6   | The PC is malfunctioning.        | Restart the PC and check again if it works.                                                                                                    |
|     |                                  | Replace the PC and check again if it works.                                                                                                    |
| 7   | The LAN cable is defective.      | Replace the LAN cable and check again if it works.                                                                                                    |

# 13-2-6. After logon, the dialog message "Login has been disabled." appears.

| No. | Cause                              | Solution                                                                                                 |
|-----|------------------------------------|----------------------------------------------------------------------------------------------------|
| 1   | The user account has been deleted. | The message appears if the user account used for the logon is deleted. Log on with another user account. |

### 13-2-7. The buttons or other elements are not displayed.

| No. | Cause                                    | Solution                                                                                                    |
|-----|------------------------------------------|----------------------------------------------------------------------------------------------------|
| 1   | Trouble due to browsers.                 | The supported browsers are Internet Explorer 6.0, 7.0 and 8.0 and Firefox 2.0, 3.0, 3.5 and 3.6. If a browser other than these browsers is used, the contents may not be displayed properly. Use one of the supported browsers to see the contents.                                                                                                    |
| 2   | The controller performance has degraded. | If the controller is accessed from a browser while the controller internal processing is in progress, the controller performance degrades. To prioritize controller internal processing (writing a file or giving instruction to an air conditioner), the system once stops the access from the browser. At this time, the browser may fail to display buttons or other elements. |
|     |                                          | The missing GUI elements can be displayed by refreshing the browser window.<br>For Internet Explorer, click [View] and then [Refresh]. For Firefox, click [View] and then [Reload].                                                                                                    |
| 3   | The network is busy.                     | Connection via an intra-company LAN may slow screen display due to a busy network, possibly causing the display failure of those elements. Use the system during off-peak hours of network use, or use a dedicated network to connect a PC with the controller.                                                                                                    |
|     |                                          | If a 10 BASE switching HUB is used, replace it with a 100 BASE switching HUB.                                                                                                    |
|     |                                          | The missing GUI elements can be displayed by refreshing the browser window.<br>For Internet Explorer, click [View] and then [Refresh]. For Firefox, click [View] and then [Reload].                                                                                                    |
| 4   | The PC performance has degraded.         | If some application programs are operating other than the browser, the PC performance may degrade. Close the applications in operation other than the browser, and check if the PC performance improves.                                                                                                    |

### 13-2-8. The screen does not switch or takes long time to switch.

| No. | Cause                                    | Solution                                                                                                    |
|-----|------------------------------------------|----------------------------------------------------------------------------------------------------|
| 1   | Operating schedule is displayed and set. | If many operating schedules are displayed and set, switching the screen<br>takes long time after the operating schedules are set. After selecting a zone<br>of the air conditioner, perform "Change Operating Schedule" to reduce the<br>number of operating schedules performed at a time, and then display and set<br>the schedules. |
| 2   | The alarm history list is displayed.     | If many alarms are to be displayed, the display takes long time. Wait for the list to be displayed without performing any operation.                                                                                                    |

# 13-2-9. The name of floor, tenant, area, or air conditioner is not properly displayed.

| No. | Cause                                         | Solution                                                                     |
|-----|-----------------------------------------------|------------------------------------------------------------------------------|
| 1   | The inputs in the setting file are incorrect. | Correct the name in the setting file, and upload the file to the controller. |

# 13-2-10. The operation state does not match that displayed on the remote controller.

| No. | Cause                                              | Solution                                                                                                    |
|-----|----------------------------------------------------|----------------------------------------------------------------------------------------------------|
| 1   | The inputs in the setting file are incorrect.      | Check if the address set in the setting file matches that in the air conditioner.<br>To show the address set in the air conditioner, press the [UNIT] button on the<br>remote controller.<br>Correct the address set in the air conditioner or the setting file. |
| 2   | The wiring for TCC-LINK is not properly installed. | The controller has two TCC-LINK connecting terminals: TCC-LINK1 and TCC-LINK2. Check if the setting in the setting file matches the actual connection. If not, correct so that they match.                                                                       |

### 13-2-11. Unable to log off.

| No. | Cause                                                 | Solution                                                                                                    |
|-----|-------------------------------------------------------|----------------------------------------------------------------------------------------------------|
| 1   | The communication with the controller is unavailable. | The dialog message "No response from the server" appears, and closing the dialog displays the message "Internet Explorer cannot display the webpage." or "The connection has timed out.".<br>Take the same action as for the case, "13-2-3. After logon, the dialog message "No response from the server." appears.". |

### 13-2-12. The browser does not close.

| No. | Cause                                                 | Solution                                                                                                    |
|-----|-------------------------------------------------------|----------------------------------------------------------------------------------------------------|
| 1   | The communication with the controller is unavailable. | The browser takes some time to close. Wait for a while for the browser to close.                                                                                                    |
| 2   | The PC is malfunctioning.                             | <ol> <li>The browser takes some time to close. Wait for a while for the browser<br/>to close.</li> <li>If it does not close after a while, start the task manager to exit the<br/>browser.</li> </ol> |

# 13-2-13. The floor, tenant, area, or air conditioner is not displayed in the proper order.

| No. | Cause                                         | Solution                                                                                                    |
|-----|-----------------------------------------------|----------------------------------------------------------------------------------------------------|
| 1   | The inputs in the setting file are incorrect. | The floor, tenant, and area are displayed in the order of the floor number, tenant number, and area number set in the setting file. Change the display order as needed.                                                                                 |
|     |                                               | The air conditioners are displayed in the order of outdoor system number and indoor units number set in the air conditioner. Change the display order as needed. If the order cannot be changed, change the air conditioner number in the setting file. |

# 13-2-14. The date or time is not properly displayed.

| No. | Cause                                       | Solution                                                                           |
|-----|---------------------------------------------|------------------------------------------------------------------------------------|
| 1   | The controller has been off for long hours. | In [Clock and calendar setting] from the option in the menu, set the current time. |

# 13-2-15. The value of air temperature is incorrect.

| No. | Cause                                                                                                    | Solution                                                                                                    |
|-----|----------------------------------------------------------------------------------------------------|----------------------------------------------------------------------------------------------------|
| 1   | The air temperature displays the intake temperature corrected for the room temperature control of the air conditioner. | The displayed and actual temperatures differ because correction amount varies depending on an operation mode (cooling or heating). |

# 13-3. Other Troubles

(Target model of this section is Smart Manager (SM1280HTLUL) which can be connected to a PC through the Web.)

### 13-3-1. The date or time change is not applied.

| No. | Cause                                                     | Solution                                                                                                    |
|-----|-----------------------------------------------------------|----------------------------------------------------------------------------------------------------|
| 1   | The internal processing of the controller is prioritized. | The internal processing of the controller may be given priority over a setting operation from the browser.<br>Try to change the date or time again. |

### 13-3-2. The air conditioners do not operate as scheduled.

| No. | Cause                                         | Solution                                                                                                    |
|-----|-----------------------------------------------|----------------------------------------------------------------------------------------------------|
| 1   | The controller is not turned on.              | Turn on the controller.                                                                                                    |
| 2   | The scheduled operation is not correctly set. | Check that the operating schedule of each air conditioner is correctly set.                                                                                                    |
|     |                                               | Check that the air conditioner for which the operating schedule is set matches the air conditioner to be operated.                                                                                                    |
|     |                                               | Check that the date and time setting is correct.<br>* Correct the settings above if necessary, and set operating schedule<br>so that the air conditioner operates after 3 minutes and see if it<br>operates as scheduled. |
| 3   | The controller has freezed.                   | Turn off the controller, then turn it on again after 30 seconds.                                                                                                    |

### 13-3-3. The operation is unavailable with the remote controller.

| No. | Cause                                                | Solution                                                                                                    |
|-----|------------------------------------------------------|----------------------------------------------------------------------------------------------------|
| 1   | The remote controller control is set to not allowed. | Check with the controller LCD that the control is set to "CENTRAL". To enable the operation with the remote controller, change the setting in the controller to "No indication". |

# 13-3-4. The air conditioner does not operate according to the operation setting, such as operate or stop, made from the browser. The settings go back to the previous state after a while.

| No. | Cause                                                                                             | Solution                                                                                                    |
|-----|---------------------------------------------------------------------------------------------------|----------------------------------------------------------------------------------------------------|
| 1   | The system does not properly communicate with the air conditioner.                                | Check if the communication error with the air conditioner is detected.                                                                                             |
| 2   | The indoor unit is set as the extension unit.                                                     | Change the setting in the setting file so that air conditioner is set as the main unit.                                                                            |
| 3   | The operation setting falls outside the range of the temperature or operation mode set in the air | If the setting falls outside the set temperature range, the temperature will be set to the upper or lower limit value of the set temperature range.                |
|     | conditioner.                                                                                      | If the setting falls outside the range of the set operation mode, the air conditioner does not operate in the mode set. It operates in the mode before the change. |

# 13-3-5. The details of schedule set is not displayed.

| No. | Cause                                  | Solution                                                                                                    |
|-----|----------------------------------------|----------------------------------------------------------------------------------------------------|
| 1   | The schedule setting operation failed. | The setting made without selecting a schedule point in the schedule setting window does not apply to the schedule point. Select a schedule point and perform setting.      |
|     |                                        | In the schedule setting window, if the setting is finished with [OK] without clicking [Set], the scheduled data set is not finalized. Click [Set] and then [OK] to finish. |

# 13-3-6. Clicking [OK] or [Cancel] does not close the window or takes some time for the window to close.

| No. | Cause                                    | Solution                                                                                                    |
|-----|------------------------------------------|----------------------------------------------------------------------------------------------------|
| 1   | Operating schedule is displayed and set. | If many operating schedules are displayed and set, closing the operating schedule window takes some time after [OK] or [Cancel] is clicked. Wait for the window to close without performing any operation.                                                                                                    |
| 2   | The controller performance has degraded. | If the controller is accessed from a browser while the controller internal processing is in progress, the controller performance degrades. Because the controller internal processing (writing a file or giving an instruction to the air conditioner) is prioritized, closing the window takes some time. Wait for the window to close without performing any operation. |

# 13-3-7. The User added in User Account is not applied.

| No. | Cause                                                                           | Solution                                                                                                    |
|-----|---------------------------------------------------------------------------------|----------------------------------------------------------------------------------------------------|
| 1   | The controller is turned off within 20 minutes after the user account is added. | Setting information such as user account is written to the file in the controller at 20-minute intervals. Leave the controller on for 20 minutes or longer after setting a user account. |

# 13-3-8. The set temperature is automatically changed.

| No. | Cause                                                                           | Solution                                                                          |
|-----|---------------------------------------------------------------------------------|-----------------------------------------------------------------------------------|
| 1   | The set temperature or Return Back is set in the scheduled operation setting.   | Check if the setting details of the operating schedule is correct.                |
| 2   | The set temperature is changed from the remote controller or other controllers. | Check if the remote controller or other controller is wrongly used for operation. |

# 13-3-9. The cooling or heating operation does not work with "The operation is being prepared" displayed on the remote controller.

| No. | Cause                                  | Solution                                                                                                    |
|-----|----------------------------------------|----------------------------------------------------------------------------------------------------|
| 1   | The operating mode restriction is set. | In [Operation mode restriction] from the option in the menu, check if [HEAT,FAN] or [COOL,DRY,FAN] is selected. |

# 13-3-10. The calculation result of electricity amount output by the Monthly Report Creation Software is not correct.

| No. | Cause                                                                                                 | Solution                                                                                                    |
|-----|----------------------------------------------------------------------------------------------------|----------------------------------------------------------------------------------------------------|
| 1   | The controller cannot receive the air conditioner operating information due to a communication error. | Check if the communication error with the air conditioner is detected.                                                                                                    |
| 2   | The controller cannot acquire the correct electricity amount.                                         | Check if the communication error with the air conditioner is detected.                                                                                                    |
|     |                                                                                                    | Check if pulse is input to the electricity amount meter interface from the electricity amount meter.                                                                                                    |
| 3   | The room takes more time to warm up or cool down than other rooms.                                    | This electricity distribution system calculates electricity amount to be distributed based on the necessary capacity of the indoor units for controlling temperature. This can distribute larger electricity amount to the room that is not easily warmed up or cooled down than to other rooms in the same operation time period. |

# 13-3-11. No daily report file is found.

| No. | Cause                                                              | Solution                                                                                                    |
|-----|--------------------------------------------------------------------|----------------------------------------------------------------------------------------------------|
| 1   | The controller was not turned on at the time of meter-<br>reading. | If the controller is off at the time of meter-reading, the daily report file of the day is not created. The accumulated operation hours and electricity amount are added up to the daily report file of the next day, so the values in the daily reports will be correctly summed up. |

# 13-3-12. An alarm other than C06, S06, or S07 is displayed on the air-conditioning management system window.

| No. | Cause                                      | Solution                                                                                                    |
|-----|--------------------------------------------|----------------------------------------------------------------------------------------------------|
| 1   | The air conditioner has detected the alarm | Check the inspection indication on the remote controller or the multi outdoor unit board.                      |
|     |                                            | Identify defective parts or check the parts and wiring by following the service guide of each air conditioner. |

# 13-4. Trouble at Installation

## 13-4-1. The IP address cannot be changed.

(Target model of this section is Smart Manager (SM1280HTLUL) which can be connected to a PC through the Web.)

| No. | Cause                                                                                        | Solution                                                                                                    |
|-----|----------------------------------------------------------------------------------------------|----------------------------------------------------------------------------------------------------|
| 1   | The address setting method was not changed to manual setting before changing the IP address. | To change the IP address, the address setting method must be set to manual setting "1". Change the method to manual setting.                                                                                              |
|     |                                                                                              | When the method is changed to manual setting, the IP address that was manually set at the last time is shown. If the IP address has never been changed, it is shown as all "0", so the proper IP address needs to be set. |
| 2   | The IP address is being set.                                                                 | After the address is changed, the controller restarts for the address setting. Wait for 5 minutes after changing the address, and check that the address has been changed.                                                |

### 13-4-2. IP address is unknown.

(Target model of this section is Smart Manager (SM1280HTLUL) which can be connected to a PC through the Web.)

| No. | Cause                                                                                             | Solution                                                                                           |
|-----|---------------------------------------------------------------------------------------------------|----------------------------------------------------------------------------------------------------|
| 1   | The address setting method is set to automatic acquisition, and the DHCP server is not connected. | After connecting to the DHCP server, check with the controller IP address display for the address. |
|     |                                                                                                   | Change the address setting method to manual setting, and set the IP address.                       |
| 2   | The IP address has been changed.                                                                  | Check with the controller IP address display for the address is detected.                          |
|     |                                                                                                   | Set the address setting method to manual setting, and set the IP address.                          |

# 13-4-3. The controller LCD displays incorrect details.

| No. | Cause                                                  | Solution                                                                                                    |
|-----|--------------------------------------------------------|----------------------------------------------------------------------------------------------------|
| 1   | None of the air conditioner is connected or turned on. | When communication is unavailable with any air conditioner, any of the following is displayed: "LINE" and "ALL", "ZONE", or "GROUP". Check if the air conditioner is turned on or communication wiring is properly installed. |

### 13-4-4. Lock input does not stop the air conditioner.

| No.       | Cause                                                                | Solution                                                                                                    |
|-----------|----------------------------------------------------------------------|----------------------------------------------------------------------------------------------------|
| 1         | Communication error with the digital input / output relay interface. | <ol> <li>Check if communication error with the digital input / output relay<br/>interface is detected.</li> </ol> |
|           |                                                                      | 2. Check if communication error with the air conditioner is detected.                                             |
| 2         | Communication error with the air conditioner.                        | <ol> <li>Check if communication error with the digital input / output relay<br/>interface is detected.</li> </ol> |
|           |                                                                      | 2.Check if communication error with the air conditioner is detected.                                              |
| 3<br>(*1) | The inputs in the setting file are incorrect.                        | Check if the lock input name is correctly set in the [Indoor unit group definition] sheet of the setting file.    |

(\*1) Target model of this description is Smart Manager (SM1280HTLUL) which can be connected to a PC through the Web.

# 13-4-5. Communication error with the digital input / output relay interface is displayed.

| No. | Cause                                                                               | Solution                                                                                                    |
|-----|-------------------------------------------------------------------------------------|----------------------------------------------------------------------------------------------------|
| 1   | The digital input / output relay interface is not turned on.                        | Check if the "POWER" LED of the digital input / output relay interface illuminates.                                              |
| 2   | The RS-485 communication wiring is not connected or disconnected.                   | Check the conduction of the communication wiring.                                                                                |
| 3   | The RS-485 communication wiring is incorrect or<br>connected with wrong polarity.   | Check the terminal block connected.                                                                                              |
| 4   | The terminal resistance is not connected.                                           | Check the value of the terminal resistance with a tester.                                                                        |
| 5   | The wiring length is too long.                                                      | Change it to the specified wiring length.                                                                                        |
| 6   | The communication circuit of the digital input / output relay interface failed.     | Replace with the normal digital input / output relay interface and check that the communication is available.                    |
| 7   | The communication circuit of the controller failed.                                 | Replace with the normal controller and check that the communication is available.                                                |
| 8   | Noise is superposed on the communication wiring.                                    | Check the waveform between RS-485 communication wiring A and B. If noise is superposed, identify the noise source and remove it. |
| 9   | The communication cable in use is not the specified one. (Wire diameter is smaller) | Change it to the specified communication cable.                                                                                  |

#### The address switch setting of the digital input / output relay interface does not match that in the setting file.

(Target model of this section is Smart Manager (SM1280HTLUL) which can be connected to a PC through the Web.)

| No. | Cause                                                                                                 | Solution                                                                                                    |
|-----|----------------------------------------------------------------------------------------------------|----------------------------------------------------------------------------------------------------|
| 3   | The RS-485 wiring is defective between the digital input / output relay interface and the controller. | <ol> <li>Check the address switch setting of the digital input / output relay<br/>interface and the setting in the setting file.</li> </ol> |
|     |                                                                                                    | <ol> <li>Check if the RS-485 LED (Green) of the digital input / output relay<br/>interface blinks.</li> </ol>                               |

# 13-4-6. Communication error with the energy monitoring relay interface is displayed.

| No. | Cause                                                                                                    | Solution                                                                                                    |
|-----|----------------------------------------------------------------------------------------------------|----------------------------------------------------------------------------------------------------|
| 1   | The energy monitoring relay interface is not turned on.                                                      | Check if the "POWER" LED of the energy monitoring relay interface illuminates.                                                         |
| 2   | The address switch setting of the energy monitoring relay interface does not match that in the setting file. | <ol> <li>Check the address switch setting of the energy monitoring relay<br/>interface and the setting in the setting file.</li> </ol> |
|     |                                                                                                    | <ol> <li>Check if the RS-485 LED (Green) of the energy monitoring relay<br/>interface blinks.</li> </ol>                               |

# **13-5. Questions about Functions**

| No.        | Questions                                                                  | Answer                                                                                                    |
|------------|----------------------------------------------------------------------------|----------------------------------------------------------------------------------------------------|
| 1<br>(*1)  | What is the procedure to create a setting file?                            | Please read the Owner's manual of the Setting File Creation Software.                                                                                                    |
| 2          | How many air conditioners can be connected?                                | Up to 128 units of air conditioners can be connected. Note that up to 64 units can be connected per TCC-LINK line.                                                               |
| 3          | How many air conditioners can be connected?                                | Up to 64 units can be connected per TCC-LINK line. The controller has two TCC-LINK lines, thus up to 128 units can be connected.                                                 |
| 4          | How many central remote controllers can be connected?                      | Up to 10 central remote control devices can be connected per TCC-LINK line.<br>The central control devices include a central remote controller.                                  |
| 5          | Can the BACnet system be used together?                                    | Not possible. However, it is possible to use BACnet system together with a central control device other than the Web-based central remote controller.                            |
| 6          | Can the LONwork system be used together?                                   | Possible. Check that it works.                                                                                                    |
| 7          | Can a remote monitoring system be used together?                           | Not possible. However, it is possible to use a remote monitoring system together with a central control device other than the Web-based central remote controller.               |
| 8          | Can a device in the AI-NETwork series be connected?                        | Not possible. Use an air conditioning management system supported for the AI-NETwork series.                                                                                     |
| 9<br>(*1)  | Up to how many PCs can be connected?                                       | Up to 4 users can simultaneously log on.<br>Up to 4 PCs can be simultaneously connected.                                                                                         |
| 10<br>(*1) | How many users can simultaneously access the system?                       | Without simultaneous connection, the number of PCs connected has no limitation.                                                                                                  |
| 11<br>(*1) | Can the system connect to an intra-company LAN?                            | Possible. However, check with your network administrator if the connection is available.                                                                                         |
| 12         | Is connection available via the Internet (WAN)?                            | Not available.                                                                                                    |
| 13         | Is connection available from a mobile phone?                               |                                                                                                    |
| 14         | If a failure occurs on the air conditioner, can mail be sent?              | Not possible.                                                                                                    |
| 15<br>(*1) | Can a tenant name or other names be changed?                               | You can use the Setting File Creation Software to change the name of a floor, a tenant, an area, and an air conditioner.                                                         |
| 16<br>(*1) | Up to how many characters can be used for the name of tenant, etc.?        | For a floor name: 20 bytes,<br>for a tenant name: 30 bytes,<br>for an area name: 20 bytes, and<br>for an air conditioner name: 20 bytes.                                         |
| 17<br>(*1) | How many items does the alarm history save?                                | It saves up to 1,024 items. If the alarm history items exceed 1,024, the item is deleted sequentially from the oldest one.                                                       |
| 18<br>(*1) | How many days of power distribution data does the system save?             | The system saves the 45 days of daily report files and the 3 months of monthly report files.                                                                                     |
| 19         | Can data be maintained in case of power outage?                            | Data will be backed up before being saved. If power outage occurs during the data saving, the backup data is restored, thus the data is protected.                               |
| 20         | Does turning off the controller require any specific operation?            | No specific operation is necessary.                                                                                                    |
| 21         | Does turning off the controller stop the air conditioner?                  | The air conditioner where the remote controller or wireless adaptor is connected does not stop when the controller is turned off. An air conditioner other than the above stops. |
| 22<br>(*1) | Does a scheduled operation work only if a PC remains connected?            | No. Because the power distribution data are saved inside the controller, the PC does not need to remain connected.                                                               |
| 23<br>(*1) | Does a PC need to remain connected to save power distribution data?        | An alarm can be set to go off with a buzzer or other means connected to the alarm external output of no-voltage A contact.                                                       |
| 24<br>(*1) | Is it possible to know an air conditioner failure without connecting a PC? | An alarm can be set to go off with a buzzer or other means connected to the alarm external output of no-voltage A contact.                                                       |
| 25<br>(*1) | How many master schedules can be created?                                  | Up to 32 schedules can be created for each master schedule and billing schedule.                                                                                                 |
| 26<br>(*1) | How many billing schedules can be created?                                 |                                                                                                    |
| 27<br>(*1) | What are the PC requirements for connecting to the controller?             | 1.PC running Window XP or Vista without any problem. Also, the PC must have Internet Explorer Version 6.0, 7.0 or 8.0 or Firefox 2.0, 3.0, 3.5 or 3.6.                           |
|            |                                                                            | 2.If you use the Monthly Report Creation Software, you need to install<br>Microsoft Excel 2002 or later on your computer.                                                        |

### Revision 1: Sep. 2012

| No.        | Questions                                                                                                    | Answer                                                                                                    |
|------------|----------------------------------------------------------------------------------------------------|----------------------------------------------------------------------------------------------------|
| 28<br>(*1) | Can a schedule be separately set for each air conditioner?                                                                     | One air conditioner can register only one master schedule while 32 master schedules can be created.<br>An operating schedule can be separately set for each air conditioner.                                                                                                    |
| 29<br>(*1) | What is the billing schedule?                                                                                                  | A day is divided into two time frames: on-hours and off-hours, and power is<br>distributed to each time frame.<br>For example, the billing schedule can be used to charge only for the<br>operation during overtime work hours.                                                                                                    |
| 30         | Can all the indoor units be made stop at a time?                                                                               | Possible.<br>In the zone window of a PC, select all floors or all tenants and perform setting<br>for the stop. (Target model of this description is Smart Manager<br>(SM1280HTLUL).)<br>For all the indoor units, set lock interlocking that is activated by the same lock<br>input.<br>Apply the external input of all stop to the controller.                                                                                                    |
| 31         | Is monitoring the operation state of the outdoor unit possible?                                                                | Not possible.                                                                                                    |
| 32         | Does setting operation for an air conditioner have any priority?                                                               | The button pressed later receives priority.                                                                                                    |
| 33         | Is it possible to connect an indoor unit without its remote controller?                                                        | Possible.                                                                                                    |
| 34<br>(*1) | Is connection available via VPN?                                                                                               | Available.                                                                                                    |
| 35         | What happens if I have inhibited the remote controller<br>via a Web browser and then a power failure stops the<br>indoor unit? | If a power failure stops the indoor unit, the remote controller inhibition setting<br>is canceled.<br>However, if the remote controller is version 5.27 or later, you can set it to<br>maintain inhibition of the remote controller, even if there is a power failure that<br>stops the indoor unit, by turning on 3 of DS25.<br>Even if you do this setting, the inhibition of the remote controller may be<br>canceled for a period of time after the power is turned back on.<br>The version of the remote controller appears on the LCD for a few seconds<br>after Smart Manager is turned on. |

# **14**TEST RUN CHECK

# 14-1. Check Items Before Trial Run

| No.       | Check item                                                                                                    |  |  |  |  |
|-----------|----------------------------------------------------------------------------------------------------|--|--|--|--|
| 1         | Has the electrical work (power supply and communication wiring work) been completed?                                                                                                    |  |  |  |  |
|           | Key point                                                                                                    |  |  |  |  |
|           | <ol> <li>When the Energy Monitoring Relay Interface or Digital Input / Output Relay Interface is connected, check that the polarity (A / B) of the wiring is correct.</li> <li>Check that the terminal resistance has been set.</li> <li>When a custom device is connected, check that the TCC-LINK adaptor has been connected.</li> </ol> |  |  |  |  |
|           |                                                                                                    |  |  |  |  |
| 2         | Has the addresses of the air conditioner (Indoor units (DN=03, 12, 13, 14)) and outdoor unit (outdoor unit control board switch 13 / 14) been set?                                                                                                    |  |  |  |  |
| 3<br>(*1) | Has the setting file been created?                                                                                                    |  |  |  |  |
| 4         | Have the controller switch and DN been set?                                                                                                    |  |  |  |  |
| 5<br>(*1) | Has the controller IP address been checked?                                                                                                    |  |  |  |  |
| 6<br>(*1) | Have the network and the browser proxy of the PC to be connected been set?                                                                                                    |  |  |  |  |
| 7         | Are all the devices turned on?                                                                                                    |  |  |  |  |
| When the  | power distribution function is used:                                                                                                    |  |  |  |  |
| 8<br>(*1) | Is the Monthly Report Creation Software installed?                                                                                                    |  |  |  |  |
| 9<br>(*1) | Is the network setting completed for the PC where the Monthly Report Creation Software is installed?                                                                                                    |  |  |  |  |

# 14-2. Procedure of Test Run Check

| No.  | Check item          | No. |                                                                                                    | Procedure                                                                                                    |
|------|---------------------|-----|----------------------------------------------------------------------------------------------------|----------------------------------------------------------------------------------------------------|
| 1    | PC connection check | 1   | Start the browser software of                                                                                       | f the PC to be connected.                                                                                                    |
| (*1) |                     | 2   | Enter <u>http://the controller's II</u> check that the logon window                                                 | P address/index.html in the address bar of the browser, and<br>/ is displayed.                                                                                                    |
|      |                     |     |                                                                                                    | Error message                                                                                                    |
|      |                     |     | × NG1:<br>Network Error                                                                                             | 1) Check if the browser proxy is correctly set.                                                                                                    |
|      |                     |     | × NG2:<br>The server is not found.                                                                                  | <ol> <li>Check if the network wiring is correctly installed. (Refer<br/>to "15-1. Network Wiring")</li> <li>Check if the PC's IP address is correct.<br/>(Refer to "15-2. PC's IP Address")</li> <li>Check if the controller's IP address is correct. (Refer to<br/>"15-3. Controller's IP Address")</li> </ol>                                                                                                    |
|      |                     |     | ○ OK:<br>The logon window is<br>displayed.                                                                          | 1) Proceed to the logon check.                                                                                                    |
|      |                     | 3   | After entering TCC in User N<br>you can successfully logon.                                                         | lame and TCC in Password, click "Logon" and make sure that                                                                                                    |
|      |                     |     | Error message                                                                                                    |                                                                                                    |
|      |                     |     | × NG1:<br>The dialog message,<br>"Logon failed." appears.                                                           | 1) The user name or password entered are incorrect.<br>Logon again with all the characters in upper case.                                                                                                    |
|      |                     |     | × NG2:<br>The dialog message "No<br>response from the<br>server." or "The system<br>is being prepared."<br>appears. | <ol> <li>The controller is being initialized during the startup<br/>process. Wait for 5 minutes and logon again.</li> </ol>                                                                                                    |
|      |                     |     | × NG3:<br>The dialog message<br>"The system is stopped."<br>appears.                                                | <ol> <li>Close the browser and turn off the controller. Wait for<br/>30 seconds and turn on the controller. Wait for 5<br/>minutes and logon again.</li> <li>If the dialog message "The system is stopping."<br/>appears again, initialize the setting file with the Setting<br/>File Creation Software and turn off the controller.Wait<br/>for 30 seconds and turn on the controller. Wait for 5<br/>minutes and logon again.</li> <li>When successfully logging on after the initialization,<br/>upload again the setting file created, and check that<br/>you can logon.</li> </ol> |
|      |                     |     | O OK:<br>The list window displays<br>the indoor units set in the<br>setting file.                                   | 1) Proceed to the next check.                                                                                                    |

| No. | Check item           | No.                |                                                                                                    | Procedure                                                                                                    |
|-----|----------------------|--------------------|----------------------------------------------------------------------------------------------------|----------------------------------------------------------------------------------------------------|
| 2   | Controller operation | 1.                 | 1. Turn on the controller and check that the LCD displays "Line" and "All".                                                                   |                                                                                                    |
|     |                      |                    |                                                                                                    | Error message                                                                                                    |
|     |                      | X<br>T<br>di<br>"/ | × NG:<br>The frame line only is<br>displayed; no "Line" or<br>"All" are displayed.                                                            | <ol> <li>Check if the controller is turned on.<br/>Power supply voltage for this control must be 120 VAC.<br/>When 208 VAC is applied, it will not operate.<br/>(power transformer may fail)</li> <li>Check if the controller internal wiring is defective or<br/>connector is properly inserted.</li> <li>Check the power line wiring between the controller and<br/>the power unit.</li> </ol> |
|     |                      | 2.                 | 3.Check that the LCD disp<br>When the indoor units ar<br>to switch the line, and ch<br>(When the air conditioner<br>Switch] button does not s | lays the group numbers of all the indoor units connected.<br>e connected to Line 1 and Line 2, press the [LINE] button<br>eck the group number.<br>r is connected to either Line 1 or Line 2, pressing the [Line<br>switch the line.)                                                                                                    |
|     |                      |                    |                                                                                                    | Error message                                                                                                    |
|     |                      |                    | × NG1:<br>The number of line<br>where the air conditioner<br>is connected is not<br>displayed.                                                | Check if the TCC-LINK wiring is properly installed.<br>(Refer to "15-4. TCC-LINK Wiring")                                                                                                    |
|     |                      |                    | × NG2:<br>The number of group<br>numbers displayed is<br>less than expected, or<br>some numbers are<br>missing.                               | With the handy remote controller of the indoor unit<br>whose group number is not displayed, check if the<br>central address setting is correct.                                                                                                    |
|     |                      |                    | 0 ОК:                                                                                                    | Proceed to the next check.                                                                                                    |
|     |                      |                    | The group numbers of all                                                                                                    |                                                                                                    |
|     |                      |                    | the indoor units                                                                                                    |                                                                                                    |
|     |                      |                    | connected are displayed                                                                                                    |                                                                                                    |
|     |                      |                    |                                                                                                    |                                                                                                    |

| No.  | Check item                        | No. |                                                                                                    | Procedure                                                                                                    |
|------|-----------------------------------|-----|----------------------------------------------------------------------------------------------------|----------------------------------------------------------------------------------------------------|
| 3    | Air conditioner                   | 1   | In the zone window, select a                                                                              | all the floors and display the "General" tab.                                                                                                    |
| (*1) | connection check<br>(Facing test) | 2   | Check if all the indoor unit o                                                                            | peration statuses are obtained (if the units are connected).                                                                                                    |
|      |                                   |     |                                                                                                    | Error message                                                                                                    |
|      |                                   |     | × NG1:<br>The display is as follows.<br>Mode: blank, Set tempera                                          | ature: - 35, Fan: blank.                                                                                                    |
|      |                                   |     | × NG2:<br>The alarm C06 (TCC-<br>LINK central<br>management device<br>receive failure) has<br>occurred.   | <ol> <li>Check that the handy remote controller of the air<br/>conditioner whose operation status is not obtained is<br/>on.</li> <li>Check if the handy remote controller does not display<br/>any check code.</li> <li>Press the [UNIT] button of the handy remote controller<br/>to display the unit number, and check if the number<br/>matches that in the setting file.</li> <li>Check if LINE_No. of the TCC-LINK terminal blocks of<br/>the connected controller matches that in the setting<br/>file.</li> </ol>                                                                                              |
|      |                                   |     | O OK:<br>All the indoor units<br>operation statuses are<br>displayed.                                     | Proceed to the next check.                                                                                                    |
|      |                                   | 3   | Check that the air conditione                                                                             | er displayed on the PC matches that actually installed.                                                                                                    |
|      |                                   |     |                                                                                                    | Error message                                                                                                    |
|      |                                   |     | × NG1:<br>An setting operation from<br>the PC does not change<br>the setting in the remote<br>controller. | <ol> <li>Change the setting with the handy remote controller,<br/>and check if the display on the PC matches that in the<br/>remote controller.</li> <li>If the display on the PC matches, check with the handy<br/>remote controller if the main unit is set.</li> <li>If the display on the PC does not match,</li> <li>Press the [UNIT] button of the handy remote controller to<br/>display the unit number, and check if the number matches<br/>that in the setting file.</li> <li>Check if LINE_No. of the TCC-LINK terminal blocks of the<br/>connected controller matches that in the setting file.</li> </ol> |
|      |                                   |     | × NG2:<br>The floor, tenant, and<br>area names do not<br>match those of the<br>installation location.     | <ol> <li>Check if the floor, tenant, area names are correctly<br/>entered in the [Indoor unit group definition] sheet of the<br/>setting file.</li> </ol>                                                                                                    |
|      |                                   |     | O OK:<br>The air conditioner<br>displayed on the PC<br>matches the one<br>installed.                      | Proceed to the next check.                                                                                                    |

| No. | Check item                                                    | No.                                                                                                    |                                                                                                    | Procedure                                                                                                    |
|-----|---------------------------------------------------------------|----------------------------------------------------------------------------------------------------|----------------------------------------------------------------------------------------------------|----------------------------------------------------------------------------------------------------|
| 4   | Digital Input / Output<br>Relay Interface<br>connection check | Check the connection when the Digital Input / Output Relay Interface is connected and the locking or fire alarm interlocking is set. |                                                                                                    |                                                                                                    |
|     |                                                               | Locking interlocking operation check                                                                                                 |                                                                                                    | k                                                                                                    |
|     |                                                               | 1                                                                                                    | Display "Alarm List" on the P<br>not detected. (Target model                                                               | C, and check that the S07:BMS-IFDD communication error is of this description is Smart Manager (SM1280HTLUL).)                                                                                                    |
|     |                                                               |                                                                                                    |                                                                                                    | Error message                                                                                                    |
|     |                                                               |                                                                                                    | × NG:<br>The S07 alarm is<br>displayed.                                                                                    | 1) Check if RS-485 communication is in the normal state.<br>(Refer to "15-6. RS-485 Communication Check")                                                                                                    |
|     |                                                               |                                                                                                    | O OK:<br>The S07 alarm is not<br>displayed.                                                                                | Proceed to the next check.                                                                                                    |
|     |                                                               | 2                                                                                                    | Enter a locking signal in the I conditioner stops.                                                                         | Digital Input / Output Relay Interface, and check that the set air                                                                                                    |
|     |                                                               |                                                                                                    |                                                                                                    | Error message                                                                                                    |
|     |                                                               |                                                                                                    | ×NG:<br>The set air conditioner<br>does not stop.                                                                          | <ol> <li>In the test mode, check with the LED on the Digital<br/>Input / Output Relay Interface if the locking signal has<br/>been input in the interface.</li> <li>(For further details, refer to "7. Trial Operation Check -<br/>Confirming external input connection" in the Owner's<br/>manual of Digital Input / Output Relay Interface.)</li> <li>Check if the locking input name is correctly entered in<br/>the [Indoor unit group definition] sheet of the setting<br/>file.</li> </ol> |
|     |                                                               |                                                                                                    | O OK:<br>The set locking signals ar<br>locking signals stop accor                                                          | e individually input, and the air conditioners set for the dingly.                                                                                                    |
| 5   | Energy Monitoring<br>Relay Interface                          | bring Check the connection when the Energy Monitoring Relay Interface is connected meter input name is set in the setting file.      |                                                                                                    | / Monitoring Relay Interface is connected and an energy le.                                                                                                    |
|     | connection check                                              | 1                                                                                                    | Display "Alarm List" on the P not detected. (Target model                                                                  | C, and check that the S06:BMS-IFWH communication error is of this description is Smart Manager (SM1280HTLUL).)                                                                                                    |
|     |                                                               |                                                                                                    |                                                                                                    | Error message                                                                                                    |
|     |                                                               |                                                                                                    | X NG:<br>The S06 alarm is<br>displayed.                                                                                    | 1) Check if RS-485 communication is in the normal state.<br>(Refer to "15-6. RS-485 Communication Check")                                                                                                    |
|     |                                                               |                                                                                                    | O OK:<br>The S06 alarm is not<br>displayed.                                                                                | Proceed to the next check.                                                                                                    |
|     |                                                               | 2                                                                                                    | Use the energy meter integra<br>meter has been input to the                                                                | ated value check tool to check that a pulse from the energy<br>Energy Monitoring Relay Interface.                                                                                                    |
|     |                                                               |                                                                                                    |                                                                                                    | Error message                                                                                                    |
|     |                                                               |                                                                                                    | × NG1:<br>After the several-hour<br>operation of the air<br>conditioner, the pulse<br>integrated value does<br>not change. | <ol> <li>In the test mode, check with the LED on the Energy<br/>Monitoring Relay Interface if the pulse from the energy<br/>meter has been input in the interface.</li> <li>(For further details, refer to "7. Trial Operation Check -<br/>Confirming external input connection" in the Owner's<br/>manual of Energy Monitoring Relay Interface.)</li> </ol>                                                                                                    |
|     |                                                               |                                                                                                    | O OK:<br>The pulse integrated<br>values of all the energy<br>meter set in the setting<br>file have changed.                | Proceed to the next check.                                                                                                    |

| No.       | Check item                  | No. | Procedure                                                                                                    |
|-----------|-----------------------------|-----|----------------------------------------------------------------------------------------------------|
| 6         | Power distribution          | 1   | Operate the air conditioner for several hours with the controller in operation.                                                      |
| (*1)      | check                       | 2   | Perform manual meter-reading from the PC. "Option" > "Manual Meter-Reading" > "Go"<br>(Do not select "don't continue data reading".) |
|           |                             | 3   | Wait for approx. 1 minute until a manual meter-reading file is created.                                                              |
|           |                             | 4   | Selecting "Option" > "Manual Meter-Reading" displays the file created in "Data reading completed".                                   |
|           |                             | 5   | Download a monthly report file with the Monthly Report Creation Software.                                                            |
|           |                             | 6   | Select the file displayed in (4) in [File setting].                                                                                  |
|           |                             | 7   | Check the output result of the monthly report created.                                                                               |
| 7<br>(*1) | Scheduled operation check   |     | _                                                                                                    |
| 8<br>(*1) | PC connection check on site |     | _                                                                                                    |

# **15**CHECK POINTS

# 15-1. Network Wiring

(Target model of this section is Smart Manager (SM1280HTLUL) which can be connected to a PC through the Web.)

| No. | Check point                                                                                                |                                                                                                    |  |  |  |  |  |
|-----|----------------------------------------------------------------------------------------------------|----------------------------------------------------------------------------------------------------|--|--|--|--|--|
| 1   | Check that the LAN cable is connected to the connect                                                       | tor on the upper side of the controller, and the connector's LED illuminates.                                                                                                    |  |  |  |  |  |
| 2   | Check that the LAN cable is connected to the PC that operates normally. (To check the connection, click "C | Check that the LAN cable is connected to the PC that is connected to the controller via the network, and check that the PC operates normally. (To check the connection, click "Control Panel" -> "Network Connections".) |  |  |  |  |  |
| 3   | If a hub or router is installed between the controller a                                                   | nd PC, check the power source, wiring, and setting of the hub or router.                                                                                                    |  |  |  |  |  |
| 4   | 4 Issue the ping command from the PC to check if the network communication is normal.                      |                                                                                                    |  |  |  |  |  |
|     | Error message                                                                                              |                                                                                                    |  |  |  |  |  |
|     | In the command prompt window, enter "ping 192.168.2.30".                                                   |                                                                                                    |  |  |  |  |  |
|     | O OK:<br>"Reply from 192.168.2.30" or "Reply from the controller's IP address" is displayed.               |                                                                                                    |  |  |  |  |  |
|     | $\times$ NG1:<br>"Destination host unreachable." is displayed.                                             | Check if the PC's IP address is correct.                                                                                                    |  |  |  |  |  |
|     | × NG2:<br>"Request time out" is displayed.                                                                 | Check if the controller's IP address is correct.                                                                                                    |  |  |  |  |  |

# 15-2. PC's IP Address

(Target model of this section is Smart Manager (SM1280HTLUL) which can be connected to a PC through the Web.)

| No. | Check point                                                                                                    |
|-----|----------------------------------------------------------------------------------------------------|
| 1   | In the command prompt window, enter "ipconfig" to show the PC's IP address.<br>"IP Address192.168.2.90" or the like is displayed. |
| 2   | If no router is used, check that the subnet of the PC is the same as that of the controller.                                      |
| 3   | If a router is used, check that the address of Default Gateway is set.                                                            |

# 15-3. Controller's IP Address

(Target model of this section is Smart Manager (SM1280HTLUL) which can be connected to a PC through the Web.)

| No. | Check point                                                                                                    |  |  |
|-----|----------------------------------------------------------------------------------------------------|--|--|
| 1   | Press the [CHECK], [CL], and [ZONE 💌 ] buttons simultaneously for 4 seconds or longer to enable the item code setting change mode. |  |  |
| 2   | Use the [SET TEMP. ( ) volume to switch the item code to 10 through 1B, and check the IP address.                                  |  |  |
| 3   | For further details, refer to "4-1. Displaying IP address" in the Network Configuration Guide of the Smart Manager.                |  |  |

# 15-4. TCC-LINK Wiring

| No. | Check point                                                                                                    |  |  |
|-----|----------------------------------------------------------------------------------------------------|--|--|
| 1   | Check that the wiring is connected to the TCC-LINK terminal block of the controller.                                                                                                    |  |  |
| 2   | Turn the controller's terminal resistance switch DS1 to OFF, and check that the resistance between U1 / U3 and U2 / U4 of the TCC-LINK terminal block is the terminal value (approx. 100 ohm). This check can determine that the wiring is normal in the system where the terminal resistance is set. |  |  |
| 3   | For all the centre machine of the multi outdoor units, check that the relay connector between the "U1U2" and "U3U4" terminals is connected.                                                                                                    |  |  |
| 4   | If a custom air conditioner is connected, check that the TCC-LINK adaptor is connected to the main unit of the indoor unit.                                                                                                    |  |  |

# 15-5. Facing Test

| No. | Check point                                                                                                    |  |  |
|-----|----------------------------------------------------------------------------------------------------|--|--|
| 1   | At both sides of the controller and handy remote controller, perform setting and display check.                                             |  |  |
| 2   | Before starting the check, discuss and determine the air conditioners checking order and procedure.                                         |  |  |
| 3   | Check 1:<br>Check that the unit name and operation state match between the controller and the handy remote controller.                      |  |  |
| 4   | Check 2:<br>Check that the setting operation from the controller can change the setting in the handy remote controller.                     |  |  |
| 5   | Check 3:<br>Check that returning the setting to the previous state in the handy remote controller can change the setting in the controller. |  |  |
| 6   | Proceed to the next air conditioner with check.                                                                                             |  |  |

# 15-6.RS-485 Communication Check

| No.           | Check point                                                                                                    |                                                                                                    |  |
|---------------|----------------------------------------------------------------------------------------------------|----------------------------------------------------------------------------------------------------|--|
| 1             | At both the Digital Input / Output Relay Interface and the Energy Monitoring Relay Interface, check that the POWER LED1 (Red) is lit and the RS-485 LED2 (Green) is blinking.                                                      |                                                                                                    |  |
| Error message |                                                                                                    |                                                                                                    |  |
|               | × NG1:<br>The POWER LED1 (Red) is off.                                                                                                    | Check if the Digital Input / Output Relay Interface or the Energy<br>Monitoring Relay Interface is turned on.                               |  |
|               | × NG2:<br>The RS-485 LED2 (Green) is off.                                                                                                    | Check the RS-485 wiring as shown in the step (2) and the subsequent steps below.                                                            |  |
|               | O OK:<br>The RS-485 LED2 (Green) is blinking.                                                                                                    | When the LED2 (Green) is blinking, if S06:BMS-IFWH communication error or S07:BMS-IFDD communication error occurs, perform (6) shown below. |  |
| 2             | Check that the wiring is connected to the RS-48                                                                                                    | 35 terminal block of the controller.                                                                                                    |  |
| 3             | Check that the wiring is connected to the RS-485 terminal blocks of the Digital Input / Output Relay Interface and the Energy Monitoring Relay Interface.                                                                          |                                                                                                    |  |
| 4             | Check that the wiring polarity (+), (-) is correct.                                                                                                    |                                                                                                    |  |
| 5             | Check that the address and switch are correctly set for the Digital Input / Output Relay Interface and the Energy Monitoring Relay Interface.                                                                                      |                                                                                                    |  |
| 6             | Check that the settings in the "System equipment configuration" and "Address Setting" sheets in the setting file match the address setting of the Digital Input / Output Relay Interface or the Energy Monitoring Relay Interface. |                                                                                                    |  |

# 15-7. Checking on RS-485 Send and Receive Circuit of the Controller and Interface

| No.                                                    | Check point                                                      |  |  |
|--------------------------------------------------------|------------------------------------------------------------------|--|--|
| 1                                                      | Check that the RS-485 LED2 (Green) of the interface is blinking. |  |  |
|                                                        | Error message                                                    |  |  |
|                                                        | O OK:                                                            |  |  |
|                                                        | The RS-485 send circuit of the controller is normal.             |  |  |
| The RS-485 receive circuit of the interface is normal. |                                                                  |  |  |

| No. | Check point                                                                                                    |  |  |
|-----|----------------------------------------------------------------------------------------------------|--|--|
| 2   | Check the RS-485 send circuit of the interface.                                                                                                    |  |  |
|     | Error message                                                                                                    |  |  |
|     | Enable the test mode 2 at the interface, and check that communication waveform is output between A and B of the RS-485 terminal block of the interface.                                                                                         |  |  |
|     | О ОК:                                                                                                    |  |  |
|     | The RS-485 send circuit of the interface is normal.                                                                                                    |  |  |
| 3   | Check the RS-485 send circuit of the controller.                                                                                                    |  |  |
|     | Error message                                                                                                    |  |  |
|     | After checking that the Digital Input / Output Relay Interface or the Energy Monitoring Relay Interface is set in the setting file, check that communication waveform is output between A and B of the RS-485 terminal block of the controller. |  |  |
|     | O OK:                                                                                                    |  |  |
|     | The RS-485 send circuit of the controller is normal.                                                                                                    |  |  |
|     |                                                                                                    |  |  |

# 15-8. How to Identify Defective Part at C06 (Receive Failure with TCC-LINK Central Management Device) Occurrence

| Check with the handy remote controller if E04 (Indoor and outdoor communication circuit failure) has occurred. |  |  |
|----------------------------------------------------------------------------------------------------|--|--|
|                                                                                                    |  |  |
| d identify the on wiring.                                                                                      |  |  |
| oller.                                                                                                    |  |  |
|                                                                                                    |  |  |
|                                                                                                    |  |  |
| based on the the wiring                                                                                        |  |  |
|                                                                                                    |  |  |
| Check if the address setting in the setting file matches that of the air conditioner.                          |  |  |
|                                                                                                    |  |  |
|                                                                                                    |  |  |
|                                                                                                    |  |  |

# 15-9. How to Identify Defective Part at S06 (BMS-IFWH Communication Error) or S07 (BMS-IFDD Communication Error) Occurrence

| No. | Check point                                                                                                    |                                                                                                    |  |  |
|-----|----------------------------------------------------------------------------------------------------|----------------------------------------------------------------------------------------------------|--|--|
| 1   | Check if the RS-485 LED (Green) is blinking at the Energy Monitoring Relay Interface or the Digital Input / Output Relay Interface |                                                                                                    |  |  |
|     | Error message                                                                                                    |                                                                                                    |  |  |
|     | (If blinking)                                                                                                    | Defective part:<br>1.The RS-485 send circuit of the interface<br>2.Duplicate setting of the interface address<br>3.The RS-485 receive circuit of the controller                                                                                                    |  |  |
|     | (If the LED is not blinking)                                                                                                    | Defective part:<br>1.The RS-485 wiring<br>2.The RS-485 send circuit of the controller<br>3.The power source or switch setting of the interface.<br>4.The RS-485 receive circuit of the interface                                                                                                    |  |  |
| 2   |                                                                                                    |                                                                                                    |  |  |
| 2   | 2 Check that Sub or SU/ has occurred on all the interfaces.                                                                        |                                                                                                    |  |  |
|     | Error message                                                                                                    |                                                                                                    |  |  |
|     | (When they have occurred on some of the interfaces)                                                                                | <ul> <li>Defective part:<br/>The RS-485 wiring on the interfaces</li> <li>Solution:<br/>Identify the defective part of the communication wiring based on the<br/>S06 or S07 occurrence location and the schematic, and check the<br/>communication wiring connection state, continuity, and polarity.</li> </ul> |  |  |
|     | (When they have occurred on all of the air conditioners)                                                                           | <ul> <li>Defective part:<br/>The RS-485 wiring on the controller</li> <li>Solution:<br/>Check the communication wiring continuity and polarity.</li> </ul>                                                                                                    |  |  |

### **Revision record**

| First issue |                                                                        |     | Jan / 2012 |
|-------------|------------------------------------------------------------------------|-----|------------|
| Revision 1  | Add CAUTIONS for Monthly Report<br>Creation Software for Smart Manager | P4  | Sep / 2012 |
|             | Add reference                                                          | P20 |            |
|             | Add Question and answer on No.35                                       | P41 |            |

# **TOSHIBA CARRIER CORPORATION**

336 TADEHARA, FUJI-SHI, SHIZUOKA-KEN 416-8521 JAPAN